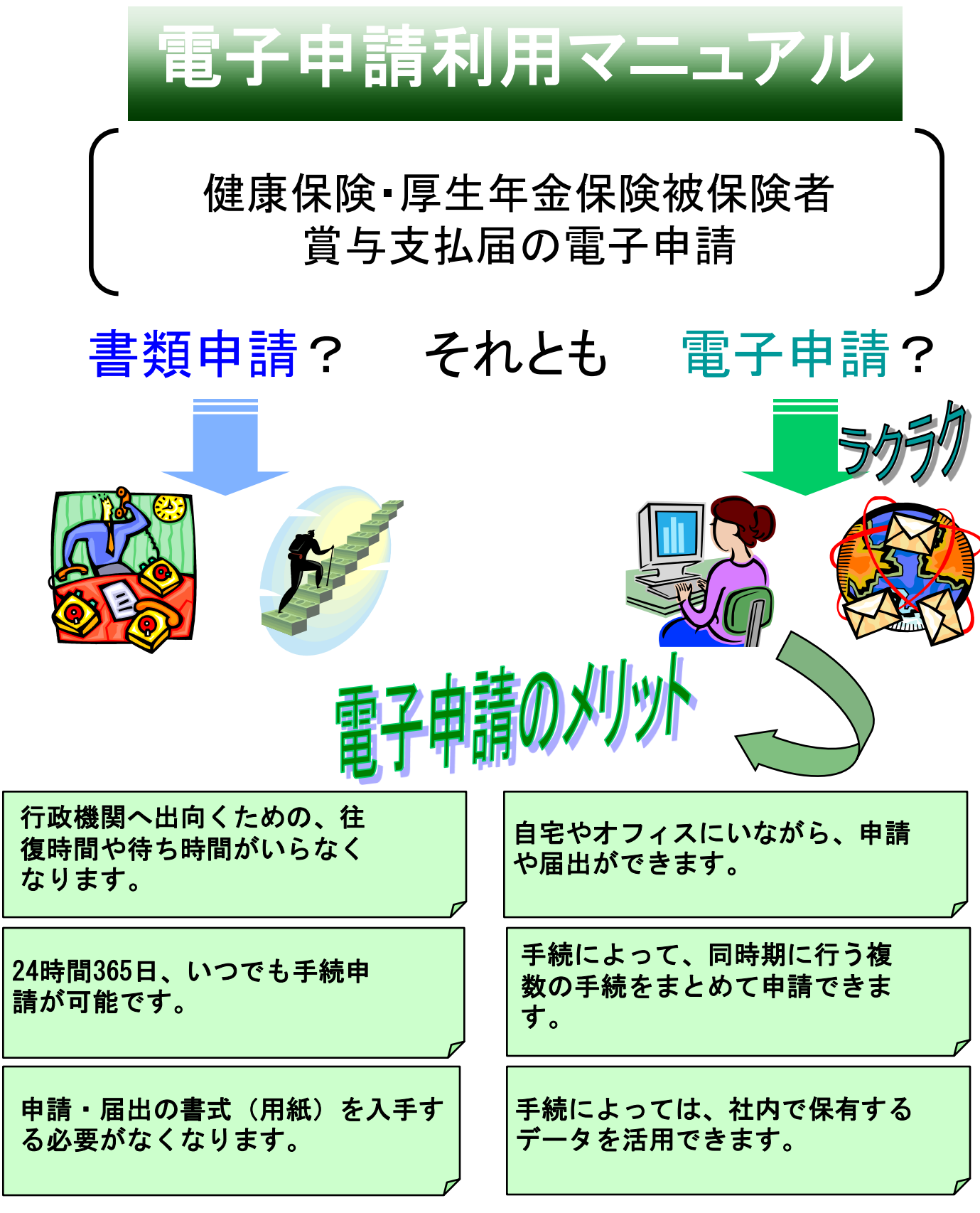

この電子申請利用マニュアル(以下、「当マニュアル」と言う。)は、e-Gov電子申請システムを利用した電子申請手続の流れと、重要ポイントについて解説しています。各手続や作業等の詳細については最終ページにお問い合わせ先を掲載しておりますので、そちらをご覧下さい。

<第4版(平成22年6月)>

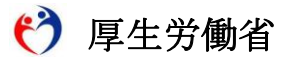

### はじめに ~当マニュアルの構成~

当マニュアルでは、初めて電子申請を行う事業主の皆様向けに、電子申請手続の基本的な流れを説明しています。年間申請件数が多く、繰り返し行う主な手続として、 「健康保険・厚生年金保険被保険者賞与支払届(以下、「賞与支払届」という)」 を例に挙げて解説していますが、他の手続を電子申請される場合にも当てはまる部分が多くありますので、是非参考にしてください。

①電子証明書を取得します。電子証明書は、電子申請の申請書等に電子署名を行うために必要となるものです。取得には通常1週間~2週間程度の期間が必要です。
②パソコンの環境設定を行います。総務省が運営する、 "e-Gov"という情報ポータルサイトを利用するための必要な環境を整えます。最終的に、e-Govのホームページから申請書を送信(提出)することになります。

③電子申請用データを作成します。手続によっては、申請書の他に添付書類を提出 する必要がありますが、賞与支払届の場合は、「磁気媒体届書作成プログラム」と いうソフトウェアを利用して、添付書類を作成できますので、その使用方法につい て説明します。年金事務所が管理している被保険者の情報を、そのまま利用する方 法等も紹介しています。

④e-Govのホームページから電子申請を行います。作成した申請書や添付書類に電子 署名を付けて、インターネットでまとめて提出します。

### ~当マニュアルの構成イメージ~

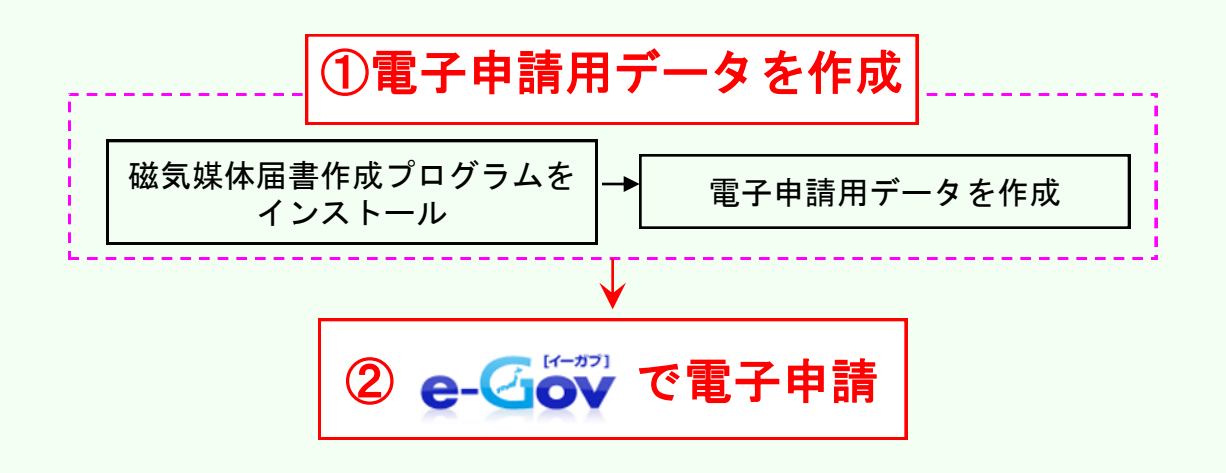

※e-Govで電子申請を行うためには、電子証明書の取得やソフトウェアのイン ストール等の事前準備が必要です。まだお済みでない方は「事前準備マニュ アル」をご参照ください。

# ~利用マニュアル変更履歴~

| 版数   | 変更年月     | 分類    | ページ     | 変更内容                                    |
|------|----------|-------|---------|-----------------------------------------|
| 1.00 | 2008年11月 | 新規掲載  | -       | _                                       |
|      |          |       | 8       | ◆社会保険関係手続について<br>WindowsVistaからの電子申請に対応 |
| 2.00 | 2009年3月  | 修正    | 15      | ◆磁気媒体届書作成プログラムについて<br>WindowsVistaに対応   |
| 3.00 | 2010年3月  | 削除、修正 | 1~14,37 | ◆「事前準備」部分の削除<br>◆日本年金機構の設立に伴う記載変更       |
| 4.00 | 2010年6月  | 修正    | 16~34   | ◆e-Govのリニューアルに伴う画面の変更                   |

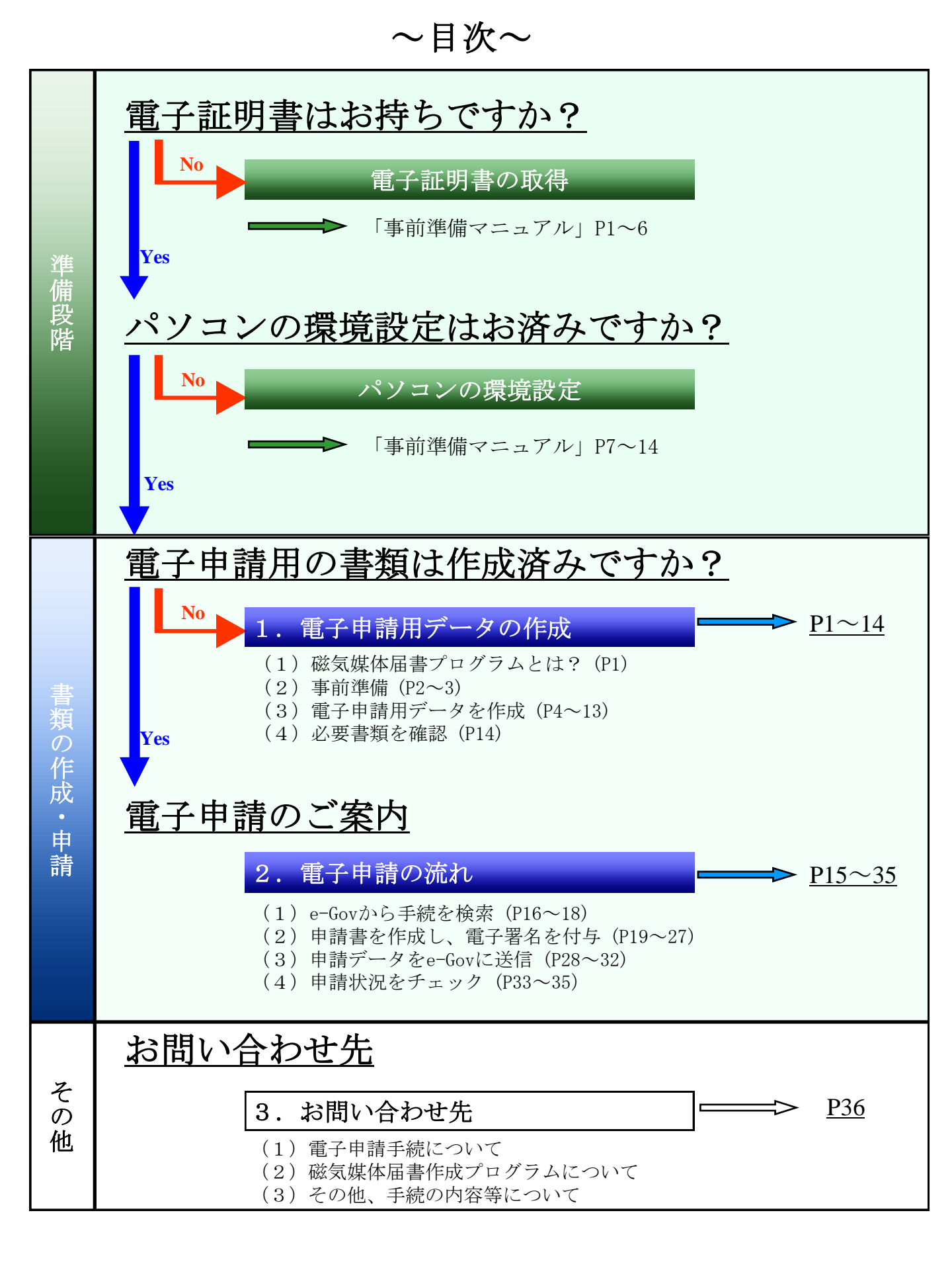

# 1. 電子申請用データの作成

## (1) 磁気媒体届書作成プログラムとは?

手続の申請書の他に、添付書類の提出を求められる場合があります。申請件数の多い社 会保険・雇用保険の手続は、「磁気媒体届書作成プログラム(以下「当プログラム」と言 う)」というソフトフェアを利用して、電子申請用データを作成することができます。 当プログラムでは、提出先の年金事務所が保有する被保険者のデータや、企業が保有する 被保険者のデータを、そのまま利用することが出来ます。作成したデータは、

#### ①フロッピーディスク等の磁気媒体に保存し、<u>年金事務所等へ郵送または窓口へ持参</u> ②申請書に添付し、<u>電子申請</u>

の2通りの申請方法に利用できます。当マニュアルでは、電子申請用データを作成する方法 を紹介します。

注)当プログラムは、オペレーションシステムが「MAC OS」のパソコンにおいて、正常な動作確認をしておりませんの でご注意下さい。(平成22年6月現在)

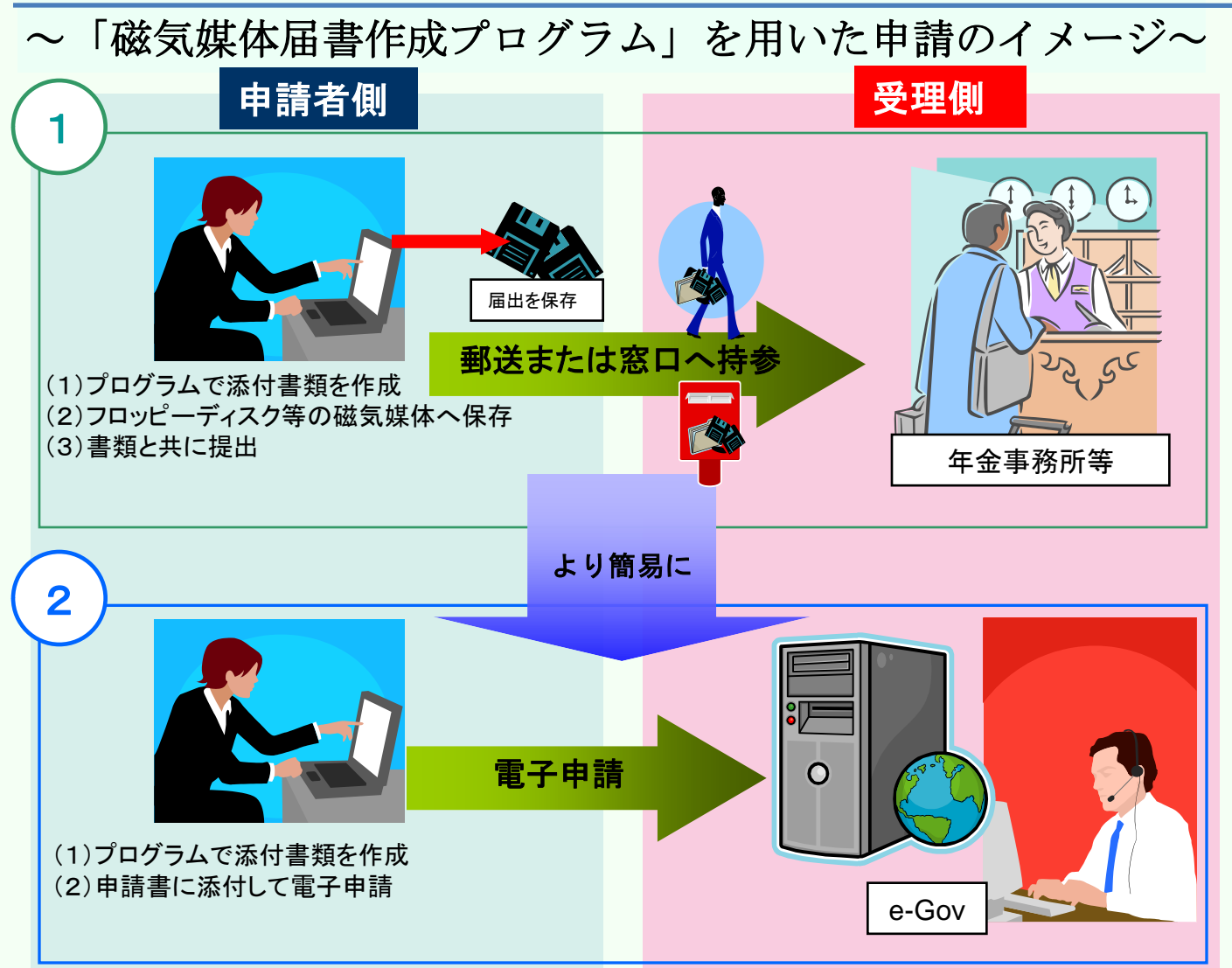

## (2) 事前準備

#### ① 被保険者データの入手 (ターンアラウンドFDを利用する場合)

当プログラムでは、提出先の年金事務所が保有している被保険者のデータを利用して、電子申請 用データを作成することができます(これを「ターンアラウンドFD」と呼びます)。入手した被保 険者のデータは<u>5ページの「(3)電子申請用データを作成-②被保険者のデータを登録</u>の作業で 用います。

#### 【入手方法】

電話にて提出先の年金事務所に請求すれば、フロッピーディスクに被保険者のデータを保存したものを、郵送でお届け\*\*します。

また、年金事務所へフロッピーディスクを請求するのが今回だけでなく、<u>被保険者データを利用</u> <u>可能な手続毎に請求するのであれば、所定の様式に記入して申込むことで、定期的にフロッピー</u> <u>ディスクが郵送されるようになります</u>。なお、郵送時期や所定の様式等の詳細は、提出先の年金事 務所にお問い合わせください。

※ お届け期間は、年金事務所にもよりますが、おおむね1週間程度かかります。

### ②プログラムのダウンロードとインストール

日本年金機構のホームページへアクセスし、プログラムをダウンロードしてインストールを行いま す。当プログラムは<u>無料でダウンロード</u>できます。 ここから、ダウンロード、インストールの手順を紹介します。

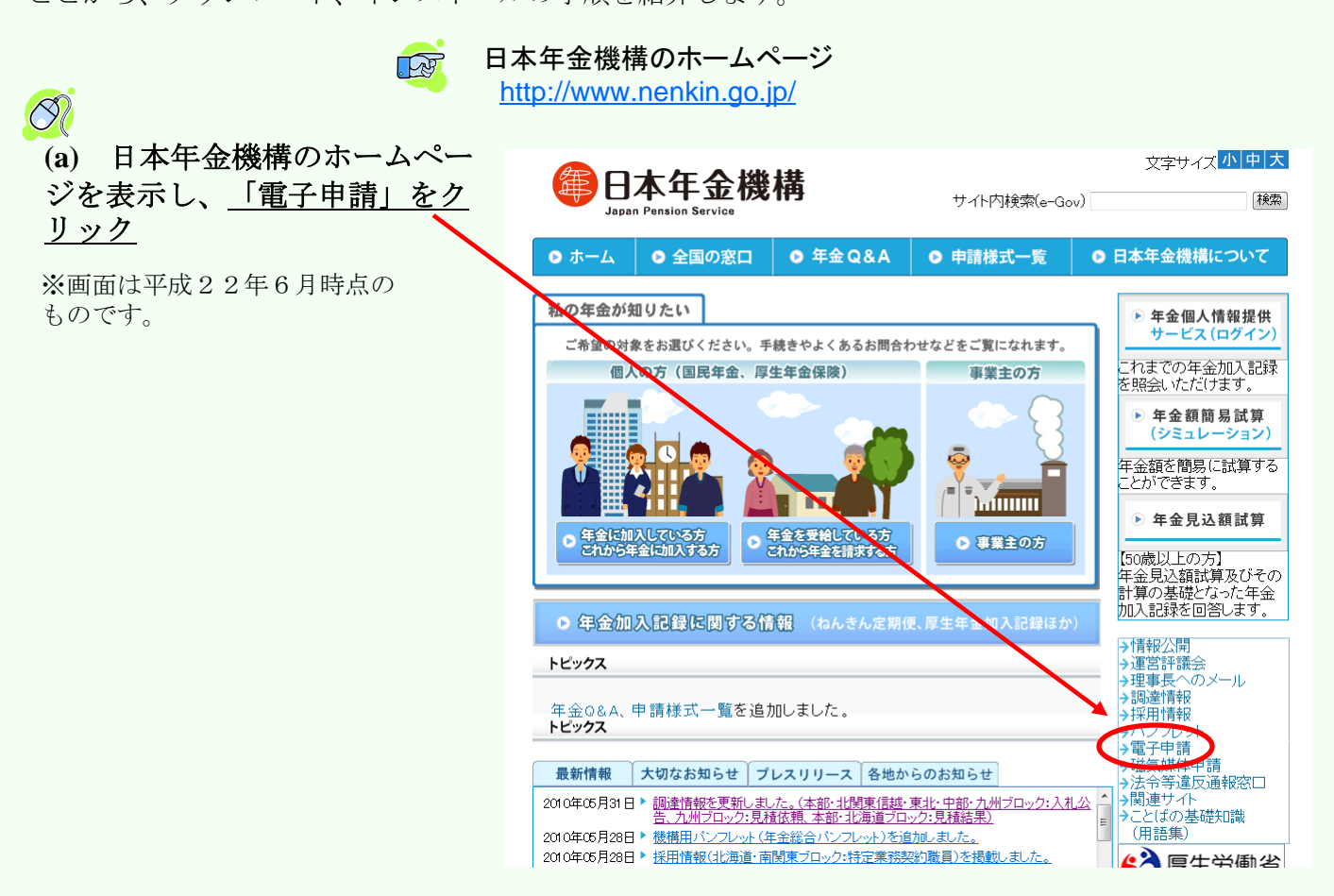

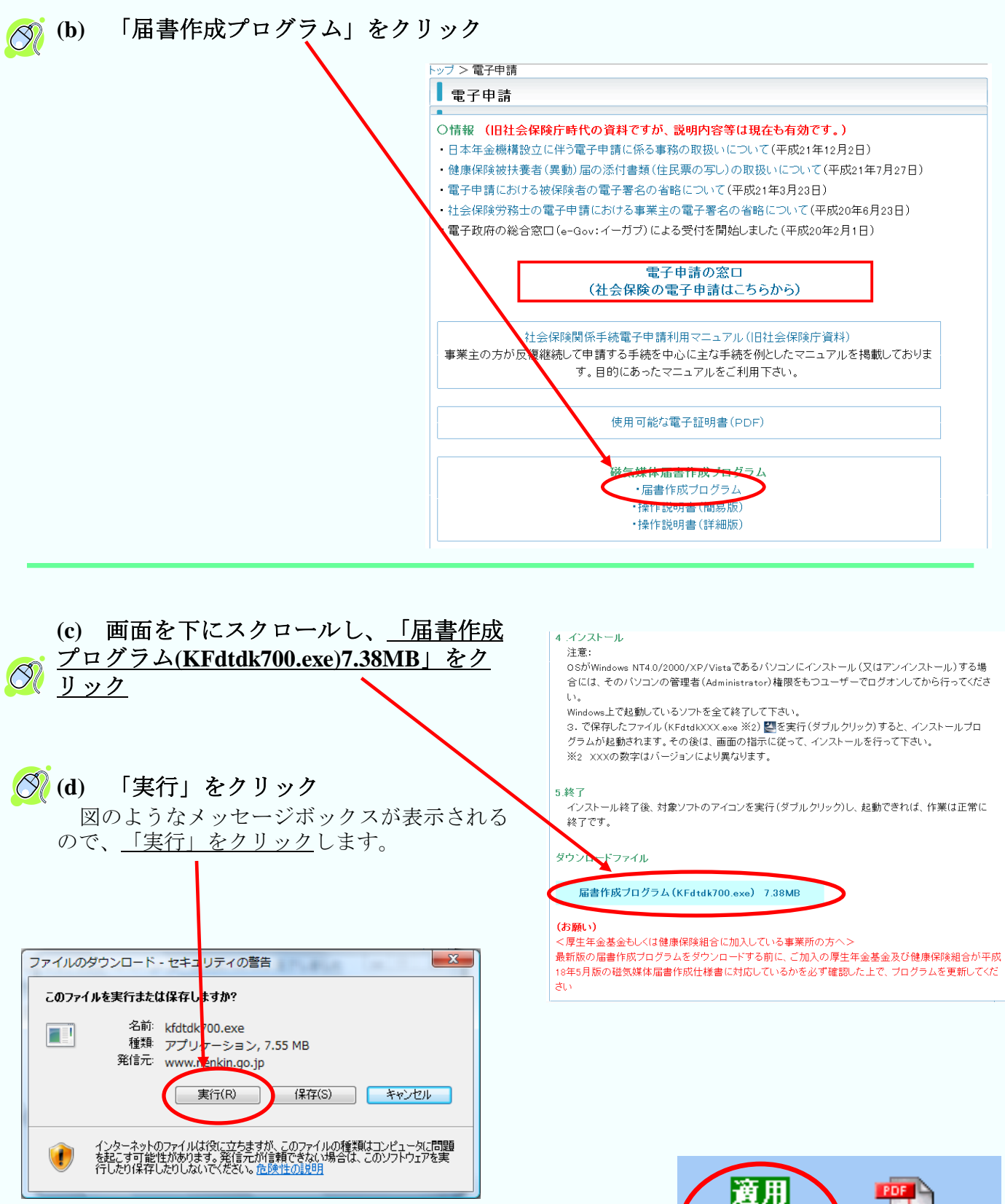

その後画面の指示に従い、インストールを行ってください。 デスクトップに右のような<u>ショートカットが作成されたら</u> 完了です。

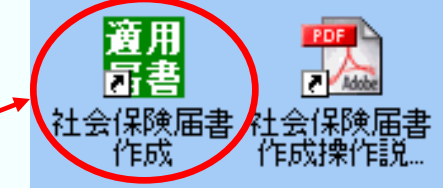

# (3) 電子申請用データを作成

インストール後から作成までの流れを紹介します。

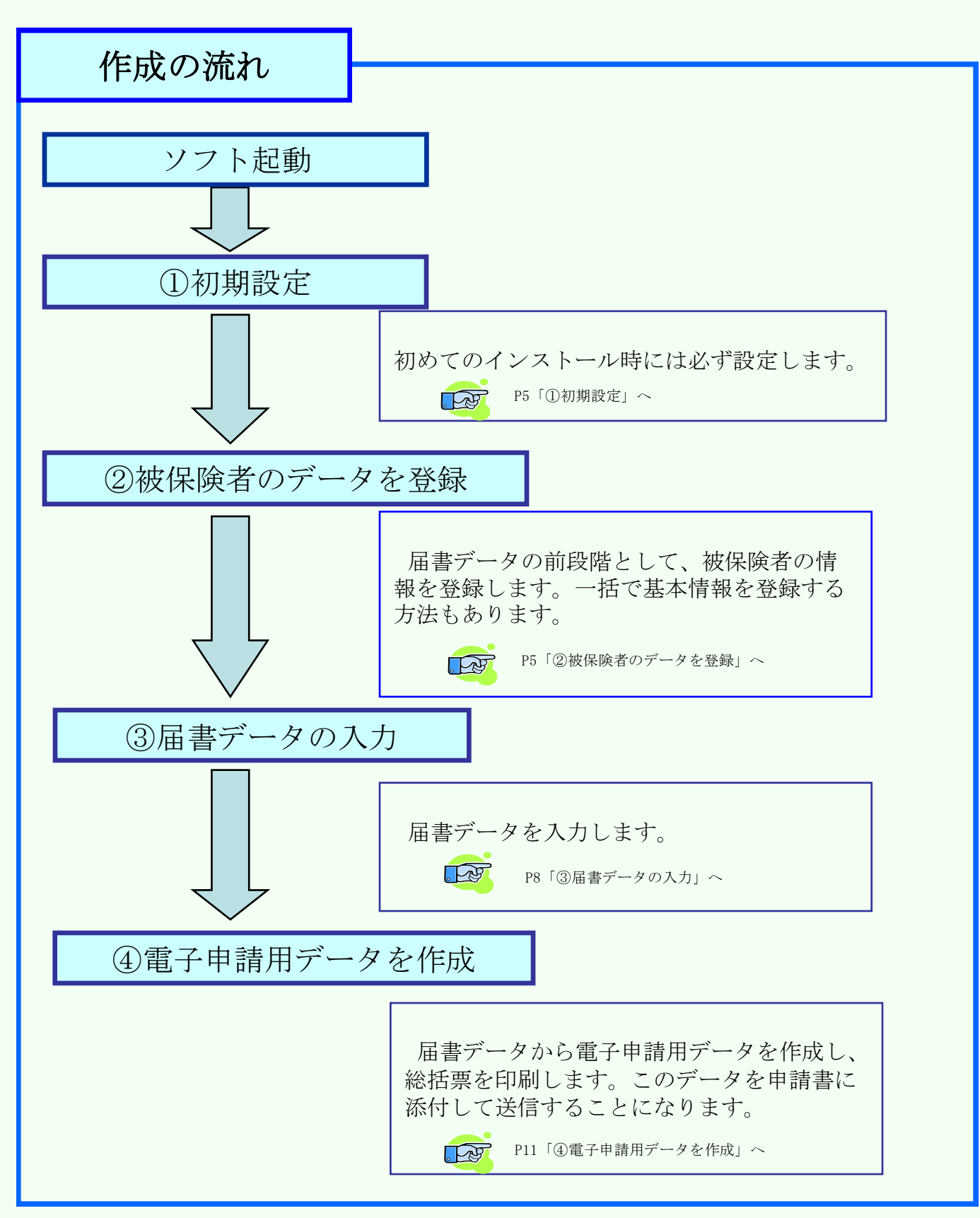

#### ①初期設定

「社会保険届書作成」の<u>アイコンを**ダブルクリック**</u> して届書作成プログラムを起動します。 適用 高書 社会保険届書 社会保険届書 届書作成プログラム 初期設定ウィザードが起動され、 作成操作説 作成 当プログラムを使用するための必要な初期設定を行いま す。「次へ」をクリックして、必要箇所へ入力を済ませ てください。 ● 出気和体局者がは5月0分と 利用協会の代 昭気媒体編書作成プログラムを使用する上での要な設定を行います。 初期設定が終わってから内容を変更したい場合は、各 で行動設定は以下の別です。 Aは事業所が加入に形によっては設定を行わない場合もあります) 種ボタンをクリックします。 空理情報語定 三所情報設定 3. 健康驾驶输合情報读定 4. 厚生年5.基金情報读定 講 🖬 気媒体届書作成プログラム の設定を行う上でも素な下記の書類・情報をご用意(ださい (M) ヘルプ(H) ●「通用通知書」また「約人告知書 約付書・第回任書」
 ● 健康得熟過今-年生好全委をに加入している場合は過用該加速などの指導 (二不均応場合は加入での健康得熟過合-基生年会基金にお問い合わせください)
 ● 「面相保護通用電気用設」の需要主要) 健L保险·厚牛在金保险·雇用保险 適用關係品書 磁気媒体届書作成プログラム なみ、加入している使用「単純色・ヘビキ金差金」が設定情報シールが提供されている場合は、 「キャンセル」からなり、ゲード時代でしたり、最適作成クロクラムを対してくされい。 その後、後空情報シーイルを取り込んだ上で、支援事件に成力のクムを起動してくさい。 情報を編集する 届書を編集する 199 Ŀ æ 設定し必要な書類・情報が準備できましたら、「大人」を押して各項目の設定を行ってくささい。 データを取り込む(I) 画面で編集する(E) 最初から(N) 続きから(0) 提出ファイトを作る Ţ X 電子申請用(D) 作葉を終了する(2) 提出FD 提出MO(P) 233007 キャンセル Alt 管理情報登録(E) 健康保険組合情報登録(K) 生生全基全情期登録(1) 事業所情報登録(。 Version 7.00

### ②被保険者のデータを登録

当プログラムの様式に合わせて被保険者の基本情報を登録する 器 磁気媒体届書作成フログラム 作業を行います。ターンアラウンドFD、CSVファイルから登録、 1-(M) AUT(H データを入力、の3パターンについて説明します。 健康保险·厚生年金保险·雇用保险 適用關係届書 磁気媒体届書作成プログラム パターン1:【ターンアラウンドFD】 届書を編集する -タを取り込む(T 画面で編集する(E) 最初から(N) 続きから(0) 2ページ「①被保険者データの入手」を済ませた方が対象です。 提出ファイルを作る Ø  $\times$ (a) 届書作成プログラムの最初の画面の「データを取り込 G 提出 F D(<u>C</u>) 提出MO(P) 電子申請用(D) 作業を終了する(ど) tel ボタンをクリック 初期情報を設定する 管理情報登録(F) 健康保険組合情報登録(K) (b) 年金事務所から入手したフロッピーディスクをセットし、 厚生年金基金情報登録(I) 事業所情報登録(J) Version 7.0 パスワードを入力 個人情報ですので、セキュリティがかかっています。 2月 データ取り込み × 通常、パスワードは事業所番号を利用した5桁の数字に設定さ れています。 ● 年金事務所より提供された被保険者データの取り込み **(b)** バスワードを入力してください: (c) 取り込みファイルを指定 ○ CSVファイルの取り込み 通常、ファイル名は、 ▶ 文字列に引用符を使用している Ø 「A:¥SHFD0039.DTA」で問題ありません。 取り込みファイルの指定・ (c) A:¥SHFD0039.DTA 参照 <u>「OK」ボタンをクリック</u> (d) (e) 取り込みが完了したら「キャンセル」ボタンをクリック (d) OK(0) キャンセル(C

#### パターン2:【CSVファイルから登録】

CSVファイルとは、データをカンマ(,) で区切って並べ たファイル形式です。右図は、「メモ帳」で作成した被 保険者の基本情報の例です。ファイルの保存形式を 「.CSV」に指定して保存することで、当プログラムにて 利用できます。

※) 収録する項目の順番については、日本 年金機構ホームページ(「届書作成プログラ ムの操作説明書(詳細版)」の「別添3 入力 項目内容一覧(3)登録被保険者情報に取り 込むCSVファイルの収録項目」)を参照下さ い。

 $\bigcirc$ (a) 届書作成プログラムの最初の画面の 「データを取り込む」ボタンをクリック

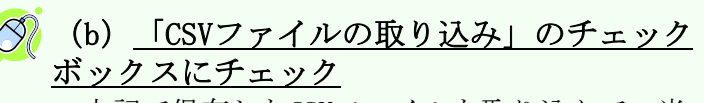

上記で保存したCSVファイルを取り込んで、当プ ログラムでの編集用に登録します。

### 🚫 (c) <u>取り込みファイルを指定</u>

「参照」ボタンをクリックして、目的のCSV ファイルを選択します。

🔗 (d) <u>「OK」ボタンをクリック</u>

#### (e) データの変換を確認

右図のようなウィンドウが表示されるので、 「取り込みデータ」と「取り込み後の項目」が一 致しているか確認してください。

#### (f) 確認したら<u>「1行目を項目名とする」</u>

#### <u>にチェック</u>

1行目の項目を、数値やデータとして取り込ま ない選択ができます。

「変換実行」ボタンをクリック (g) Í

| ファイル(E)                                          | 編集(E)                                | 書式(0)                                       | 表示⊙                                | ヘルプ(円)                   |                                        |                                             |                                            |               |
|--------------------------------------------------|--------------------------------------|---------------------------------------------|------------------------------------|--------------------------|----------------------------------------|---------------------------------------------|--------------------------------------------|---------------|
| 事業所整<br>01,7イウエ<br>01,7イウエ<br>01,7イウエ<br>01,7イウエ | 123456<br>123457<br>123457<br>123458 | 郡市[<br>, コウロウ<br>, コウロウ<br>, コウロウ<br>, コウロウ | 区符号,調<br>如ウ,厚労<br>ジロウ,厚労<br>カブロウ,厚 | 事業所整<br>太郎<br>労次郎<br>労 三 | 建記号<br>,5,58042<br>3,5,5804<br>郎,5,590 | 事業所記<br>9,1,1234,<br>11,2,,,,,<br>701,1,123 | 已号,被保照<br>123456,<br>,,,7,111<br>34,123458 | )<br>()<br>), |
|                                                  |                                      |                                             |                                    |                          |                                        |                                             |                                            |               |
|                                                  |                                      |                                             |                                    |                          |                                        |                                             |                                            |               |
|                                                  |                                      |                                             |                                    |                          |                                        |                                             |                                            |               |
|                                                  |                                      |                                             |                                    |                          |                                        |                                             |                                            |               |
| <                                                |                                      |                                             |                                    |                          |                                        |                                             |                                            |               |

日本年金機構 操作説明書ダウンロードのページ <u>http://www.nenkin.go.jp/sinsei/fd/4manual/index.html</u>

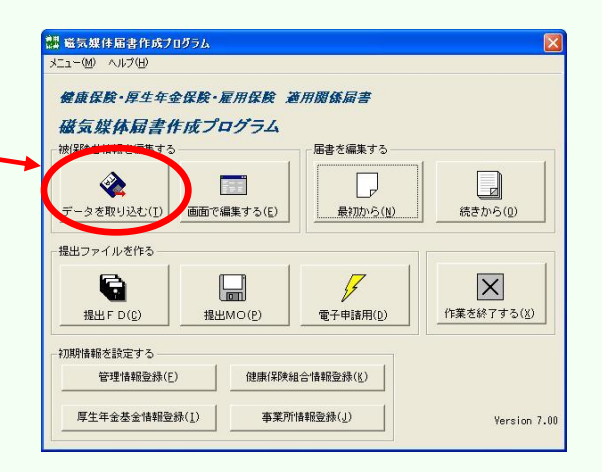

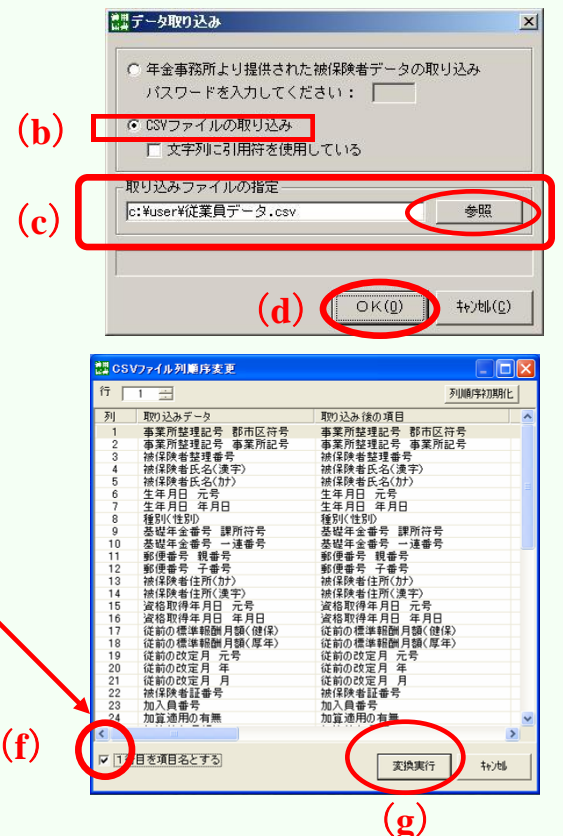

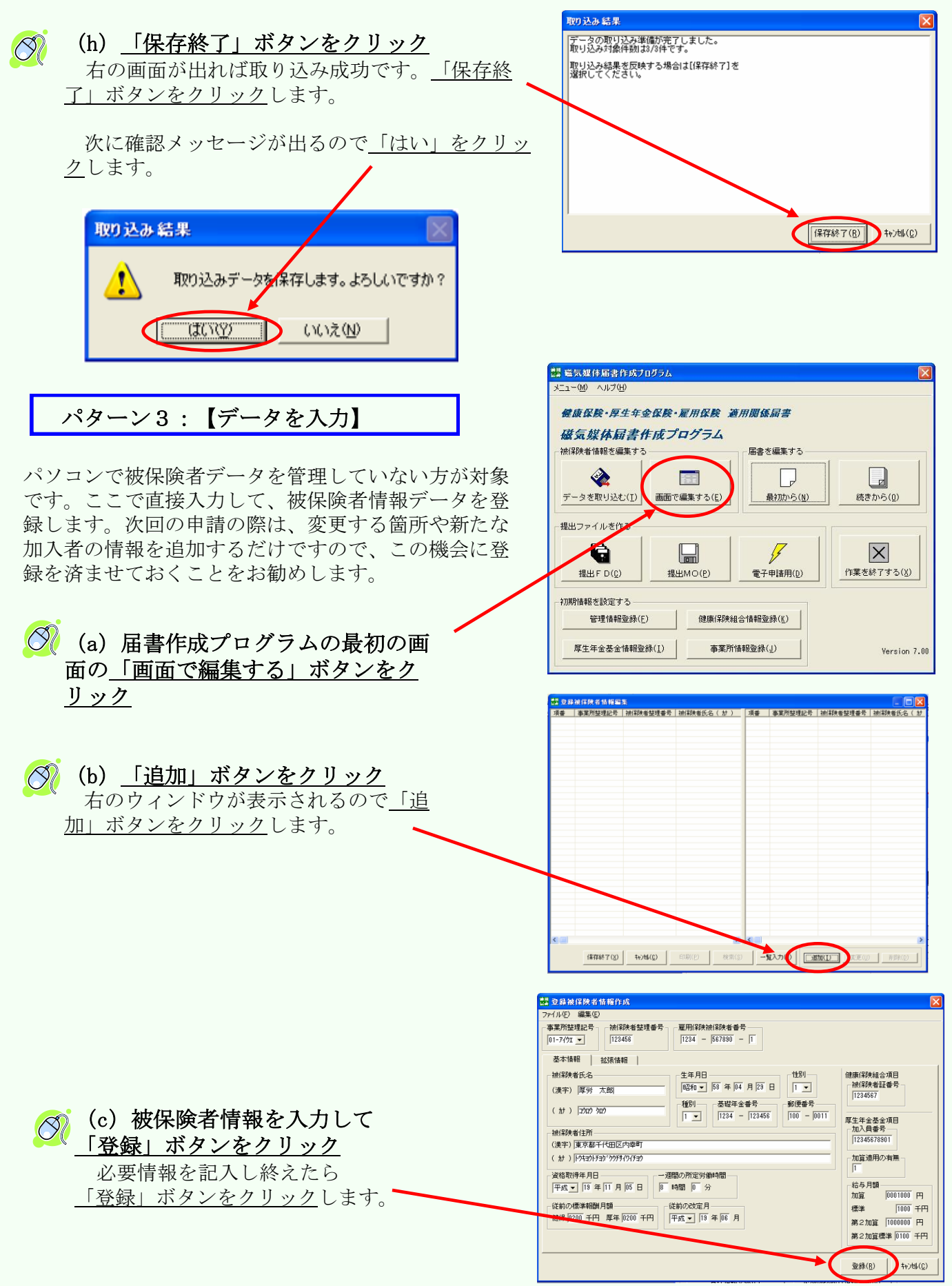

|                       | 盤 登録    | 被保険者情報編            | <b></b>                                                            |                         |        |                     |                    |                         |
|-----------------------|---------|--------------------|--------------------------------------------------------------------|-------------------------|--------|---------------------|--------------------|-------------------------|
| (d)登録が終わったら「保存終了」ボタ   | 項番<br>1 | 事業所整理記号<br>01-アイウエ | 被保険者整理番号<br>123456                                                 | 被保険者氏名( 計 )<br>1909 909 | 項番     | 事業所整理記号<br>01-77/91 | 被保険者整理番号<br>123456 | 被保険者氏名( 計<br>2002 902   |
| ンをクリック                | 2<br>3  | 01-7(91<br>01-7(91 | 128457<br>128458                                                   | ימי פוסיב<br>מירו למלב  | 3      | 01-7491<br>01-7491  | 123457<br>123458   | לם"ע לםלב<br>לם"לי לםלב |
|                       |         |                    |                                                                    |                         |        |                     |                    |                         |
| 「保存終了」ボタンをクリックします。    |         |                    |                                                                    |                         |        |                     |                    |                         |
|                       |         |                    |                                                                    |                         |        |                     |                    |                         |
| ⑦ 次に下のメッセージが表示されるので「は |         |                    |                                                                    |                         |        |                     |                    |                         |
| <u>い」をクリック</u> します。   |         |                    |                                                                    |                         |        |                     |                    |                         |
|                       |         |                    |                                                                    |                         |        |                     |                    |                         |
|                       |         |                    |                                                                    |                         |        |                     |                    |                         |
|                       |         |                    |                                                                    |                         |        |                     |                    |                         |
|                       |         |                    |                                                                    |                         |        |                     |                    |                         |
|                       | <       |                    |                                                                    | >                       | <      |                     |                    | >                       |
|                       |         | 保存終了( <u>X</u> )   | ↓<br>↓<br>↓<br>↓<br>↓<br>↓<br>↓<br>↓<br>↓<br>↓<br>↓<br>↓<br>↓<br>↓ | 印刷(P) 検索(S)             |        | 記入力(B) 追            | 加(1) 変更(U)         |                         |
|                       |         | VEATER             | L.                                                                 |                         | _      |                     | R                  | 1                       |
|                       |         | KFala              | ĸ                                                                  |                         |        |                     | 2                  |                         |
|                       |         | X                  | 容稳2d                                                               | い日本まれまた。                | (又左)   | .ます. よみ             | しいですか?             |                         |
|                       |         |                    |                                                                    | (1767-18) [8 #18/2]     | 17 (F) | 20.2020             | 0010 9/011         |                         |
|                       |         |                    | 1                                                                  | 73797                   | 00     | על (N)              |                    |                         |
|                       |         |                    | <u>iin</u>                                                         | <u></u>                 | 0.0    | 90 <u>1</u>         |                    |                         |

#### ③届書データの入力

課 磁気媒体届書作成プログラム 被保険者データの入力が終わったら、届書 メニュー(M) ヘルプ(H) に必要な情報を入力します。当プログラムの 健康保険•厚生年金保険•雇用保険 適用関係届書 トップ画面を表示してください。 磁気媒体届書作成プログラム 被保険者情報を編集する 届ま (ア) トップ画面の「最初から」 ボタン **I** <u>をクリック</u> P データを取り込む(I) 画面で編集する(ビ) 最初から(N) 続きから(<u>0</u>) 提出ファイルを作る 4 G X 作業を終了する(X) 提出 F D(C) 提出MO(P) 電子申請用(D) 初期情報を設定する 管理情報登録(E) 健康保険組合情報登録(K) 厚生年金基金情報登録(I) 事業所情報登録(J) Version 7.00 ○ (イ) これから入力する<u>届書の種</u>
○ 別のタブをクリック \_\_\_\_\_
「賞与支払届」を例に解説します。 ファイル(E) 編集(E) 届書作成(M) 提出ファイル(作成(S) ヘルプ(H) 編集したい届書タブを選択してから作業してください。 22423102年 22423102年 1 日日 事業所整理記号 | 被 項番 | 事業所整理記号 | 被保険考整 時号 被保険者氏名( カナ ) 被保険者氏名(漢字) <u> (</u>(ウ) <u>「追加」ボタンをクリック</u> > < 登録状況 届書数 : 事業所数:

追加(<u>1</u>)

編集(½) 一括前條(0)

0) 届者テュック(A) (保存終了(Q) **キャンセル(C)** 

・覧上の項目名をクリックすると昇順/陰順に並び替えができます。なお、並び替えはタブ毎に設定できます。

|                                                 | (第 首与支払届入力(新規局合)<br>(27代4年) (編集街) へのづゆ                                                                                                    |
|-------------------------------------------------|----------------------------------------------------------------------------------------------------|
| (エ) <u>事業所整理記号を確認</u> → → →                     | ●美術生産にな 通信作成 単語法人 ・ (工)                                                                                                    |
|                                                 | 社会保険率務所                                                                                                    |
| (オ) シャタンをクリック                                   |                                                                                                    |
| 5ハーン「②彼保陝百のアータを豆塚」で豆塚<br>した袖侶除者の唐胡が「敷理釆号順に呕び出され |                                                                                                    |
| した彼床陝省の情報が、金柱留方順に近い山され<br>ます                    | (加)                                                                                                    |
| また、整理番号を入力するか、被保険者氏名を                           | ₩23出し(A) 平成 〒 年 「 月 「 日                                                                                                    |
| 入力して「 <u>呼び出し」ボタンをクリック</u> すること                 | 通用によるものの類 一円 (力)                                                                                                    |
| で、特定の情報を呼び出せます。                                 | (初初によるものの)線(日)<br>合計 円                                                                                                    |
|                                                 |                                                                                                    |
| (カ)賞与額、支払年月日を入力                                 |                                                                                                    |
|                                                 |                                                                                                    |
|                                                 |                                                                                                    |
|                                                 | 器 賞与支払届入力(新規届書)                                                                                                    |
| (キ) 「登録」ボタンをクリック                                | ファイル(E) 編集(E) ヘルプ(H)<br>事業所証理記号                                                                                                    |
| ~ 記人が終わったら <u>「登録」ボタンをクリック</u>                  | 01-7491 厚劳法人                                                                                                    |
| しより。<br>スカにエラーがあると ボタンをクリックレ                    | 社会保険事務所<br>被保険者整理番号                                                                                                    |
| たときにエラーメッヤージが表示されます。そ                           |                                                                                                    |
| の際は、指示に従って修正してください。                             | 1111 111 111 111 111 111 111 111 111 1                                                                                                    |
|                                                 | ( が コカロ ジロ)<br>単の出し(3)<br>単の出し(3)                                                                                                    |
|                                                 | - 黄与朝                                                                                                    |
|                                                 | 1月前によるものの類に BUUUUU 円<br>現物によるものの類 0 円                                                                                                    |
|                                                 | 승 <del>라</del> (06000) 円                                                                                                    |
|                                                 | $\mathbf{X}$                                                                                                    |
|                                                 | 登録状況                                                                                                    |
|                                                 |                                                                                                    |
|                                                 |                                                                                                    |
| ○ (ク) 「はい」ボタンをクリック                              | KFdTdk 🛛                                                                                                    |
| 入力にエラーがない場合は、右のメッセージカ                           | ぶ表示される 入力デーが登録します。よろしいですか?                                                                                                    |
| ので、 <u>「はい」をクリック</u> します。                       |                                                                                                    |
| 次の登録者の届書データを入力する場合け                             | (大)~                                                                                                    |
| (ク)の作業を繰り返します。                                  | KFdTdk X                                                                                                    |
|                                                 |                                                                                                    |
| ※) 被保険者整理番号が最後のデータを登録し終                         | えると、右の                                                                                                    |
| メッセージが表示されますが、エラーではありませ                         |                                                                                                    |
| <u> </u>                                        |                                                                                                    |
| 🦟 (ケ) 「入力終了」ボタンをカリッカ                            | 会 男々次 仏術人力(第単編合) 2011年1月1日 1011日 1011月 1011日 1011日 10111日 1011日 1011日 1011日 1011日 10110101010 |
| ◎ 「「 」 」 「 」 」 「 」 ~ ~ ~ ~ ) ) ) )              |                                                                                                    |
| リックします。                                         |                                                                                                    |
|                                                 |                                                                                                    |
|                                                 |                                                                                                    |
|                                                 | 1 1 1 1 1 1 1 1 1 1 1 1 1 1 1 1 1 1 1                                                                                                    |
|                                                 | 建物による5,000個 [F]<br>第二日                                                                                                    |

至時状況 開春秋 : 5 事業所統 : 6

84(8) 970) A5M7(0)

「入力終了」ボタンをクリックすると、届書一覧画面が表示され、入力された内容を確認できま す。ここで、新たに他の届書データを追加する場合は(コ)、入力済み届書を修正する場合は (サ)、<u>すべて入力し終えた場合は電子申請用データを作成するために(シ)の作業に進みます。</u>

| <ul> <li>調 届書一</li> <li>ファイル(E)</li> <li>編集したし</li> </ul> | <u>覧入力(</u> 黄与:<br>編集(E) 届書<br>)届書タブを発 | 支払_001<br>計E成( <u>M</u> )<br>器======1 | 201.ji<br>提出7<br>NG作著 | い)<br>アイル作用<br>ミレマン | 成(S) <mark>ハ</mark> ルプ(L | (シ             | )             |      |                |     |                |       |                  |    |
|-----------------------------------------------------------|----------------------------------------|---------------------------------------|-----------------------|---------------------|--------------------------|----------------|---------------|------|----------------|-----|----------------|-------|------------------|----|
| すべて                                                       | 資格取得                                   | 資格喪失                                  | :  月額                 | 額変更                 | 算定基礎                     | 賞与支払           | 住所刻           | 変更   | 雇保取得           | 雇保到 | 喪失             | 雇保転   | 勤                |    |
| 「項番 ▲                                                     | 事業所物理話                                 | 1号 被                                  | 項番                    | ▲ 事                 | 業所整理記号                   | 被保険者整          | 理番号           | 被保险  | 検者氏名( カナ       | • ) | 被保険            | (者氏名) | (漢字)             | 生生 |
| 1                                                         | 01-7/7                                 | 12                                    |                       | 1 01-               | -719                     | 122343         |               | コウロウ | 9°םיע          |     | 厚労             | 次郎    |                  | 昭和 |
| 2                                                         | 01 819                                 | 12                                    |                       | 2 01-               | - ፖለሳ                    | 123243         |               | コウロウ | לם`רל          |     | 厚労             | 三郎    |                  | 昭和 |
|                                                           |                                        | 12                                    |                       | 3 01-               | -779                     | 123434         |               | コウロウ | 9 <b>0</b> 9   |     | 厚労             | 四郎    |                  | 昭和 |
| (コ)                                                       | -1                                     | 12                                    |                       | 4 01-               | -ፖረሳ                     | 123456         |               | コウロウ | 50¢            |     | 厚労             | 太郎    |                  | 昭和 |
|                                                           |                                        |                                       |                       |                     |                          |                |               |      |                |     |                |       |                  |    |
| <b>&lt;</b>                                               |                                        | >                                     | <                     |                     |                          | (=             | 1) —          | - 2  |                |     |                |       | (サ)              | >  |
| ─登録状況<br>届書数<br>事業所数                                      | : 4 (<br>: 1 (                         | 4)<br>1)                              | 届書刊                   | f±ック( <u>A</u> )    | 【保存終了(                   | <u>0</u> ) ++) | ₩( <u>C</u> ) |      | 追加( <u>I</u> ) | á   | 扁集( <u>V</u> ) |       | →括削除( <u>D</u> ) |    |

(コ) 新たに届書を追加

届書のタブをクリックした後、「追加」ボタンをクリック。 その後は「③届書データの入力」(8ページ)と同様の行程です。

#### (サ)入力済み届書を修正

「編集」ボタンをクリックし、編集画面に戻ります。

#### (シ)電子申請用データを作成

⑦「提出ファイル作成」ボタンをクリックし、次ページの「④電子申請用 データを作成」へ進みます。

#### ④電子申請用データを作成

| 前ページの続きから、電子申請用データを作                           | <ul> <li>              III 届書一覧入力(電子中<br/>7ァイル(E) 編集(E) 届書作<br/>名集(E) には書<br/>日書のうを選      </li> </ul> | 請役録.jkk)<br>作成(M) 提出ファイ<br>訳しても FDAM | ル作成② ヘルプ              | H)                                        |                                                   |                                           |                       |
|------------------------------------------------|----------------------------------------------------------------------------------------------------|--------------------------------------|-----------------------|-------------------------------------------|---------------------------------------------------|-------------------------------------------|-----------------------|
| 成りる于順を説明しまり。                                   | すべて   資格税   3<br>項番   本業所整415  <br>1 01/7(7)                                                          | 2倍與失 電子申 3. 24 項番 12 □               | 請用ファイル◎)<br>  事業所整理記号 | 質与支払 1日<br>20/00、各整理番<br>123456<br>100453 | 所変更 雇保収得 加<br>号 被保険者氏名(加)<br>コウロク クロク<br>コウロク クロク | EI保設天 雇保転期<br>被保険者氏名(漢字<br>厚労 太郎<br>原労 太郎 | ) 生 <sup>4</sup><br>昭 |
| · · · · · · · · · · · · · · · · · · ·          | 2 01-747)I<br>3 01-747)I                                                                              | 12 2 3                               | 01-7491<br>01-7491    | 123457                                    | לםיע לסלב<br>למיר למלוב                           | 厚劳 /八郎<br>厚労 三郎                           | 69<br>629             |
| (ア) <u>「電子申請用ファイル」をクリック</u>                    |                                                                                                    |                                      |                       |                                           |                                                   |                                           |                       |
| び「提出ファイル作成」→「電子申請用ファイ     ル」を <u>クリック</u> します。 |                                                                                                    |                                      |                       |                                           |                                                   |                                           |                       |
|                                                |                                                                                                    |                                      |                       |                                           |                                                   |                                           | >                     |
|                                                | - 登録状況<br>- 届書数 : 3(<br>- 事業所数: 1(                                                                    | 3)<br>1) 届書升II-9                     | (点) 保存終了              | (Q) 4+)tl/( <u>C</u> )                    | ( <u>1</u> )                                      | 編集(⊻)                                     | 順余( <u>D</u> )        |
| ダ<br>(イ)確認メッセージの <u>「はい」をクリック</u>              | KFdTdk                                                                                                |                                      |                       |                                           |                                                   | (                                         | ×                     |
|                                                |                                                                                                    | 磁気如<br>磁気如                           | 媒体届書<br>媒体届書          | 特報が図<br>マァイルイ                             | 変更されてい。<br>、保存してよう                                | ます。<br>ろしいですか                             | ?                     |
|                                                |                                                                                                    |                                      | tan                   |                                           | いいえ( <u>N</u> )                                   |                                           |                       |
| (ウ) <u>「OK」をクリック</u> 💦 🏦                       | l I                                                                                                   |                                      |                       |                                           |                                                   |                                           | ×                     |
| 「すべて」のタブに表示される順番で     保存します。「OK」をクリックしてくだ      | ्र । वे 🏹                                                                                             | て」タブに                                | こ表示さ                  | れている                                      | 順番で保存                                             | されます。                                     |                       |
| さい。                                            | 一 次回以降、                                                                                               | この画面                                 | 面を表示                  | :しない。                                     |                                                   |                                           |                       |
|                                                |                                                                                                    |                                      | Ok                    |                                           | >                                                 |                                           |                       |

### 

保存場所とファイル名を指定する画面が表示されます。更新した時期が分かるように、日付等をファイル名に記入しておくと、後で確認するときに便利です。

| ファイル名を付けて                                                                                             | 保存くこれは提出用のファイ     | ルではありませ | h)    | ? 🛛    |
|----------------------------------------------------------------------------------------------------|-------------------|---------|-------|--------|
| 保存する場所(1):                                                                                            | 🔁 dat             | •       | ← 🖻 🛱 | * ===- |
| <ul> <li>1新規届書.kk</li> <li>12新規届書.kk</li> <li>新規届書.jkk</li> <li>新規届書.jkk</li> <li>新規届書.jkk</li> </ul> | kk                |         |       |        |
| - (- 7.62                                                                                             |                   |         |       |        |
| ファイル名(N):                                                                                             | 電子甲請模擬_080601 jkk |         |       | 保存(S)  |
| ファイルの種類(工):                                                                                           | 磁気媒体届書ファイル(*.jkk) |         | -     | キャンセル© |

#### (オ)入力項目をチェック 作成年月日、提出年月日が自動で入 力されています。誤りがないか確認し ファイル(E) 提出方法選択(M) 届書総件数 作成年月日 て下さい。 注意事項 平成 119 年 02 月 23 日 1件 <年金事務所・公共職業安定所用ファイル> 作成した電子申請用ファイルは電子申 分割サイズー 提出年月日 諸時の電子添付書類として使用してく 平成 19 年 02 月 23 日 4.5 M ÷ ださい。 なお、CSV形式届書総括票については、 管理情報 (カ) 作成先フォルダ指定 申請画面の入力項目となりますので、電子 提出元 I D FD通番 申請が終了するまで保管してください。 指定したフォルダに電子申請 01-719 001 <健康保険組合・厚生年金基金用ファイル> 用ファイルが作成されますので、 社会保険労務士の提出代行者氏名 作成した電子申請用ファイルはそれぞれの このファイルをe-Govから電子 健康保険組合・厚生年金基金での受付状況 に合わせて提出先をチェックしてください。 重要! 申請を行う際に(25ページで) 利用しますので分かりやすい場 提出先(編集対象) □ 公共職業安定所 C:¥Documents and Settings 参照(R) ▼ 年金事務所 所に指定し直すことをお勧めし 出力対象届 □ 健康保険組合 ます。 ● 雇保取得 □ 厚生年金基金 ○ 雇保喪失 C 雇保転勤 (キ) 提出先のチェック 上記の内容のCSV形式届書を作成します。よろしいですか2 提出先に間違いがないか確認して $OK(\underline{0})$ 作成終了(C) ください。賞与支払届の場合は、年 金事務所をチェックします。間違い がなければ「OK」ボタンをクリック 🚫 して下さい。

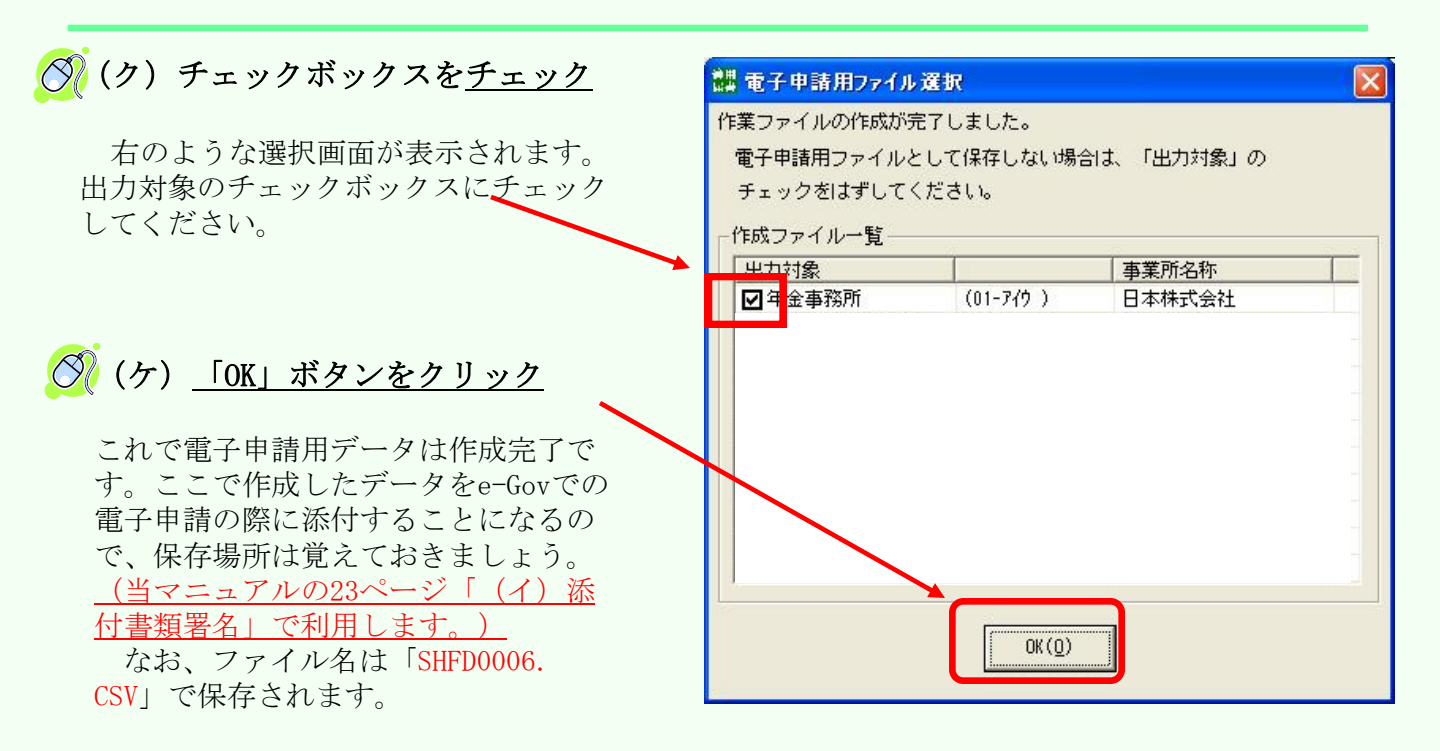

|                                                                                                    | <mark>體</mark> 総括票作成                                                                                                    | 重要!                                                                                                    |
|----------------------------------------------------------------------------------------------------|----------------------------------------------------------------------------------------------------|----------------------------------------------------------------------------------------------------|
| 電子申請用データの作成終了後、右の<br>ような総括票印刷画面が表示されます。<br><u>この「健康保険・厚生年金保険CSV形</u><br><u>式届書総括票」はe-Govでの電子申請</u><br><u>の際に、「申請書作成」(22ページ)</u><br><u>で利用します</u> ので印刷しておきましょ<br>う。 | 工版保険<br>[字生金保険]         CSV形式局書総括票<br>[字生金保険]           副別時期         0.1-アイウ 0.05<br>事所防地型型。0.1 - アイウ. 事業所勝号         12.045           憲法結节素         第業所勝号         12.045           文格取得届         0 存<br>安格表先届         0 存<br>自ち支払届         月間変更局           文格表示局         0 存<br>自ち支払届         月間変更局           第第所所名地<br>事業所所名         100-0216<br>東京部千代田区間が頃 1-2-2<br>厚秀太人<br>事業語書等         〒100-0216<br>原分支人           事業所名         原分支人部<br>09-5253-1111         11金保険所在地<br>指出代行書長名 | (*-ヴ 1/ 1日     [備考]     [備考]     [備考]     [備考]     [備考]     [備考]     [価値     [     [     [     [     [     [     [     [     [     [     [     [     [     [     [     [     [     [     [     [     [     [     [     [     [     [     [     [     [     [     [     [     [     [     [     [     [     [     [     [     [     [     [     [     [     [     [     [     [     [     [     [     [     [     [     [     [     [     [     [     [     [     [     [     [     [     [     [     [     [     [     [     [     [     [     [     [     [     [     [     [     [     [     [     [     [     [     [     [     [     [     [     [     [     [     [     [     [     [     [     [     [     [     [     [     [     [     [     [     [     [     [     [     [     [     [     [     [     [     [     [     [     [     [     [     [     [     [     [     [     [     [     [     [     [     [     [     [     [     [     [     [     [     [     [     [     [     [     [     [     [     [     [     [     [     [     [     [     [     [     [     [     [     [     [     [     [     [     [     [     [     [     [     [     [     [     [     [     [     [     [     [     [     [     [     [     [     [     [     [     [     [     [     [     [     [     [     [     [     [     [     [     [     [     [     [     [     [     [     [     [     [     [     [     [     [     [     [     [     [     [     [     [     [     [     [     [     [     [     [     [     [     [     [     [     [     [     [     [     [     [     [     [     [     [     [     [     [     [     [     [     [     [     [     [     [     [     [     [     [     [     [     [     [     [     [     [     [     [     [     [     [     [     [     [     [     [     [     [     [     [     [     [     [     [     [     [     [     [     [     [     [     [     [     [     [     [     [     [     [     [     [     [     [     [     [     [     [     [     [     [     [     [     [     [     [     [     [     [     [     [     [     [     [     [     [     [ |
| (コ)内容の確認                                                                                                    | 上記の内容のCSV形式届書総括票を作成します。                                                                                                    |                                                                                                    |
| ∅ (サ) 「印刷」ボタンをクリック                                                                                                    |                                                                                                    |                                                                                                    |
| (い)プリンタな体羽                                                                                                    |                                                                                                    |                                                                                                    |

| (シ)ノリングを確認                          | ブリンタの設定 ?! 🔀                                                                                                    |
|-------------------------------------|----------------------------------------------------------------------------------------------------|
|                                     | クトック<br>プリンタ名(M) <mark>©anon LBPS410 LIPS プロパティ(P)…</mark><br>状態: 準備完了<br>種類 Canon LBP3410 LIPS<br>場所: LBP3700<br>コメント:                                                      |
| す。                                  | 用紙 日刷の向き 日刷の向き (細の)                                                                                                    |
| プログラムを利用する作業は以上ですので、<br>終了しても構いません。 | <ul> <li>         ・ 横(A)         ・ 横(A)         ・ 横(A)         ・ 横(A)         ・ マットワーク(M)         ・         ・ てん         ・ マットワーク(M)         ・         ・         ・</li></ul> |

| (セ)ファイル保存先を確認<br>12ページ(カ)で指定したフォルダ<br>内に、電子申請用データを保存した<br>フォルダが自動作成されています。右<br>図の「INDEX. INI」ファイルをダブル<br>クリックすると、作成したファイルと<br>作成日時を確認できます。 | <ul> <li>○ 17</li> <li>○ 第5</li> <li>○ 第5</li> <li>○ 第5</li> <li>○ 2 ○ 2 ○ 2 ○ 2 ○ 2 ○ 2 ○ 2 ○ 2 ○ 2 ○ 2</li></ul>                                                              |
|----------------------------------------------------------------------------------------------------|----------------------------------------------------------------------------------------------------|
| 右画面が表示されます。INDEXファイルに記載<br>された数字が、保存先のフォルダ名称になり<br>ます。右の表記は"「0001」フォルダに年金<br>事務所向けのファイルが作成されている"、<br>という意味です。                              | INDEXIN - メモ結<br>ファイル(F) 堆風(E) 意気(C) 気悪(Y) ヘルプ(H)<br>(作成フォルダ)<br>フォルダーC: ¥Oocuments and Settings¥デスクトップ¥026¥<br>(作成定時)<br>日時=2010/03/03 12;24<br>0001=年金事務所 - (026 01-7/01)厚労法人 |

### (4)必要書類を確認

賞与支払届の電子申請時に必要なものを確認します。

#### ①健康保険·厚生年金保険CSV形式届書総括票(印刷物)

| 健康保<br>厚生年金<br>***********                | 険 C:<br>保険 C:<br><u>91-7495</u><br>9 <u>1</u> - <u>7495</u> | S V形式届書<br>- <u>030</u> | 総括票<br>Mal#J18 : Tab204<br>#ARM#4 <u>12245</u> | 10/116 B    | ページ レー<br>【推 号】                                                                                      |
|-------------------------------------------|-------------------------------------------------------------|-------------------------|------------------------------------------------|-------------|----------------------------------------------------------------------------------------------------|
| 發華取得<br>別藝現夫                              | a .                                                         | 0 #<br>0 #              | 月現金型品<br>第25条機器                                | 0·분<br>전 문  |                                                                                                    |
| 住所使灭                                      | 8                                                           | 0 #                     | 黄牛文払著                                          | 4 \$        | 4000000000000000000000000000000000000                                                                |
|                                           |                                                             |                         | 活動合計                                           | 1 #         | CSVファイルに取扱して<br>いる規模等の特徴権が抑制<br>されています。<br>この続代等に用字してい                                               |
| 與理督寺<br>事業計約在地<br>事業形象件<br>事業主任名<br>業活動号号 | 平108-0803<br>東京第千代東区重<br>原世法人<br>最苦女郎<br>(9-1294-123)       | 19<br>11<br>1           | 平成20年1<br>社会編纂5期150<br>協力付付着人名                 | 0.0.2.08621 | ○四時に、第(下)時で約倍<br>(空間運動に入力する後日<br>となります、<br>第二中級投発でしたのち<br>は、この総合数を換整して<br>からいません。<br>(社会数数単規模でありますん) |
|                                           |                                                             |                         | *                                              | Ter 5.00    | I ·                                                                                                  |

#### ②賞与支払届の電子申請用データ

| ×a, | SHFD0006.CSV<br>Microsoft Office Excel CSV ファイ<br>1 KB |
|-----|--------------------------------------------------------|
|     |                                                        |

上記の2点が必要です。

健康保険・厚生年金保険CSV形式届書総括票は13ページで作成した印刷物です。その内容を19ページの「(ア)申請書作成」で入力する際に利用します。

電子申請用データは12ページで作成したデータです。23ページの「(イ)添付書類 署名」の際に必要です。提出先が年金事務所の場合、上図のようなファイル(ファ イル名はSHFD0006.csv)が作成されます。

申請書の受付システムにて、ファイル名を限定して処理していますので、<u>変更し</u> <u>ないようにご注意下さい</u>。また、自動的にデータの数値が変更される場合がありま すので、ファイルは開かないでください。ファイルを開いた場合は、保存せずに閉 じてください。

#### 磁気媒体届書作成プログラムを用いた書類作成は以上で完了です

当プログラムは終了していただいても結構です。次ページより、インター ネットを利用し、作成したデータを送信するまでの具体的な流れを説明して いきます。

# 2. 電子申請の流れ

~電子申請の利用イメージ~

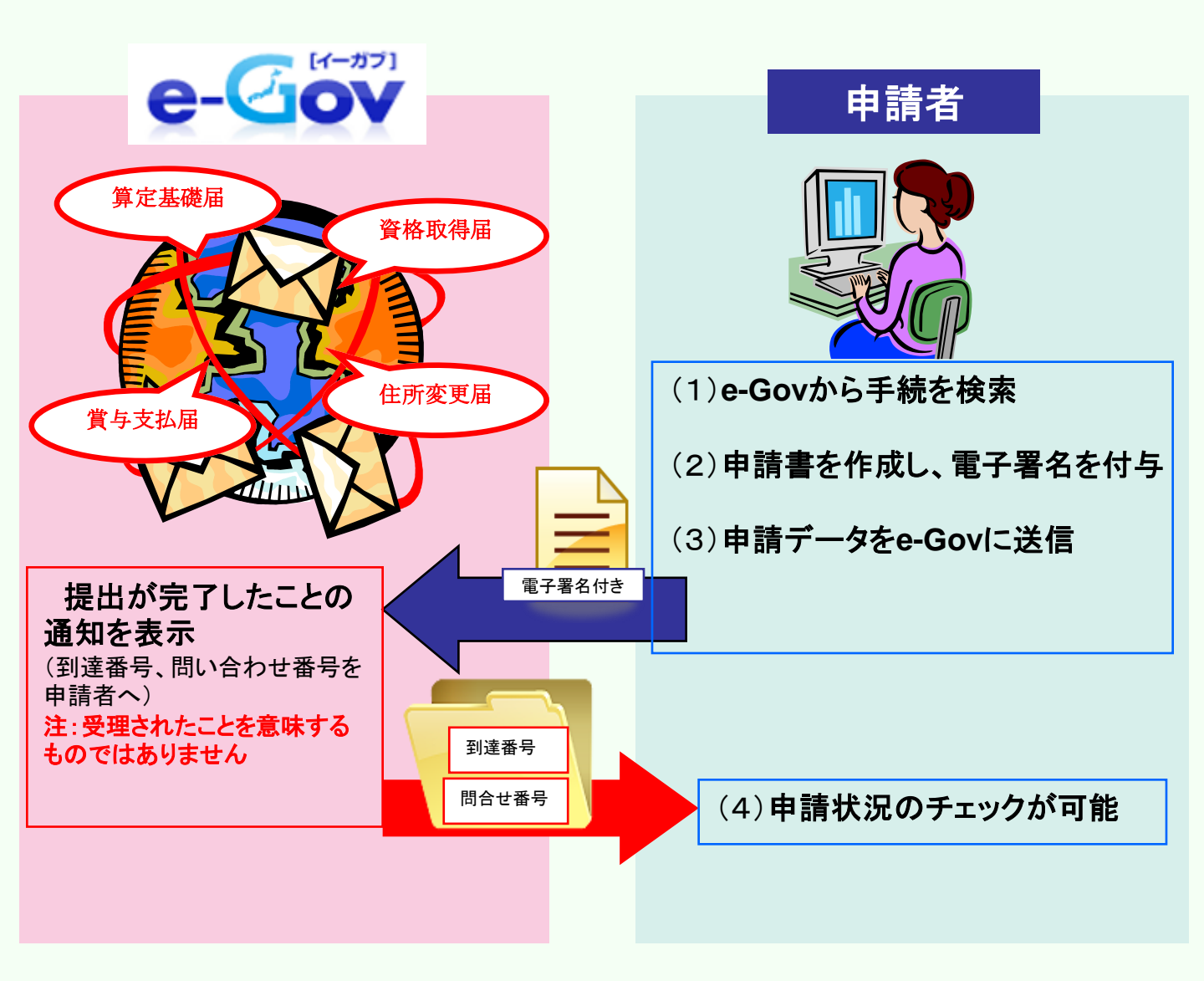

上記イメージのように、インターネットのみで各種申請を行うことができます。 次ページより、電子申請の利用イメージの(1)~(4)の項目について、詳しく説明して いきます。

## (1) e-Govから手続を検索

e-Gov(電子政府の総合窓口)により電子申請を行う際の手順を、実際のホームページの画面に沿って解説していきます。まずは、検索画面を表示して手続を検索するまでの流れを見ていきます。賞与支払届の手続を例に、具体的に解説します。下記のホームページにアクセスしてください。(画面は平成22年6月時点のものです。)

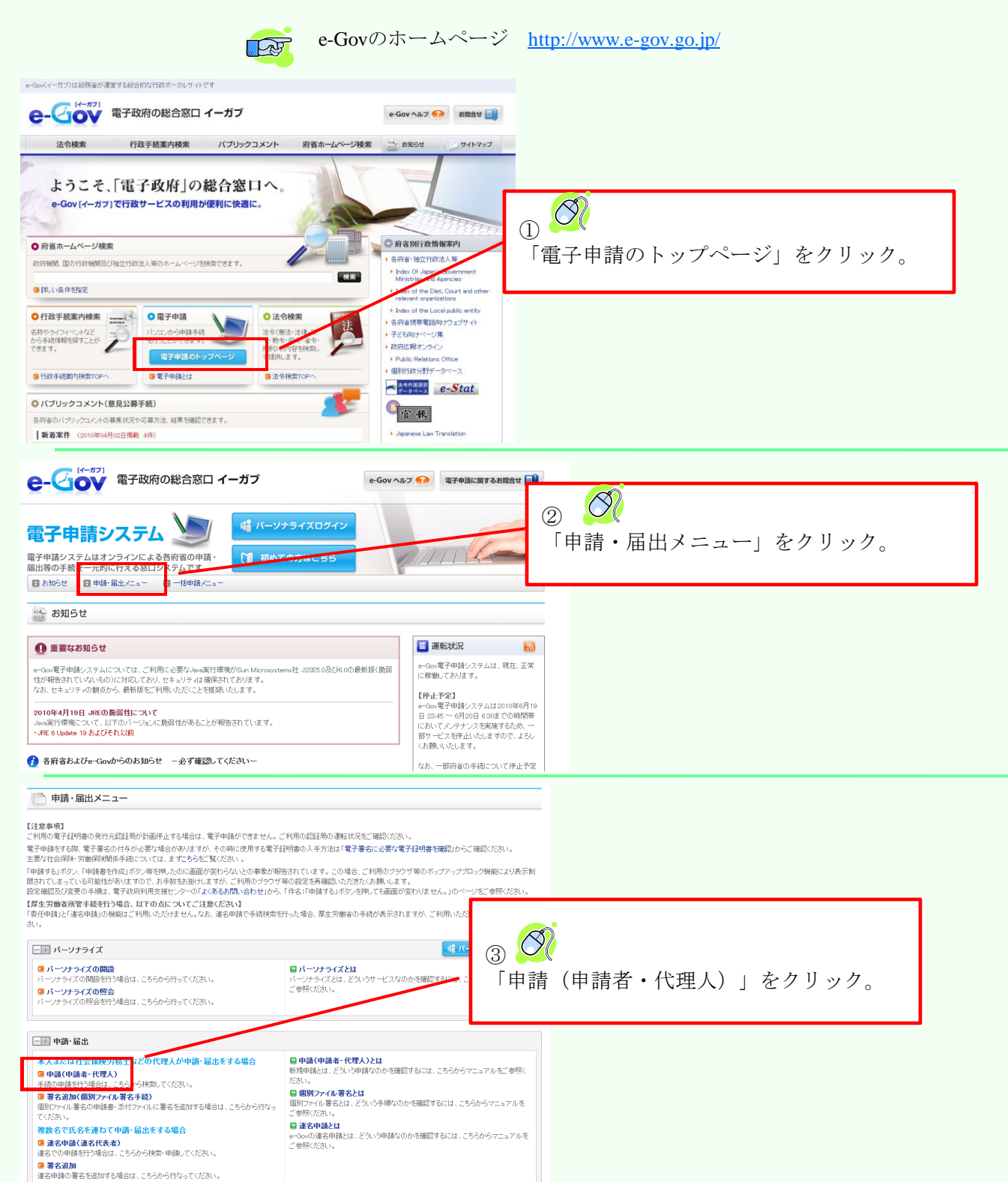

#### 申請(申請者・代理人)をクリックすると下の画面に移ります。

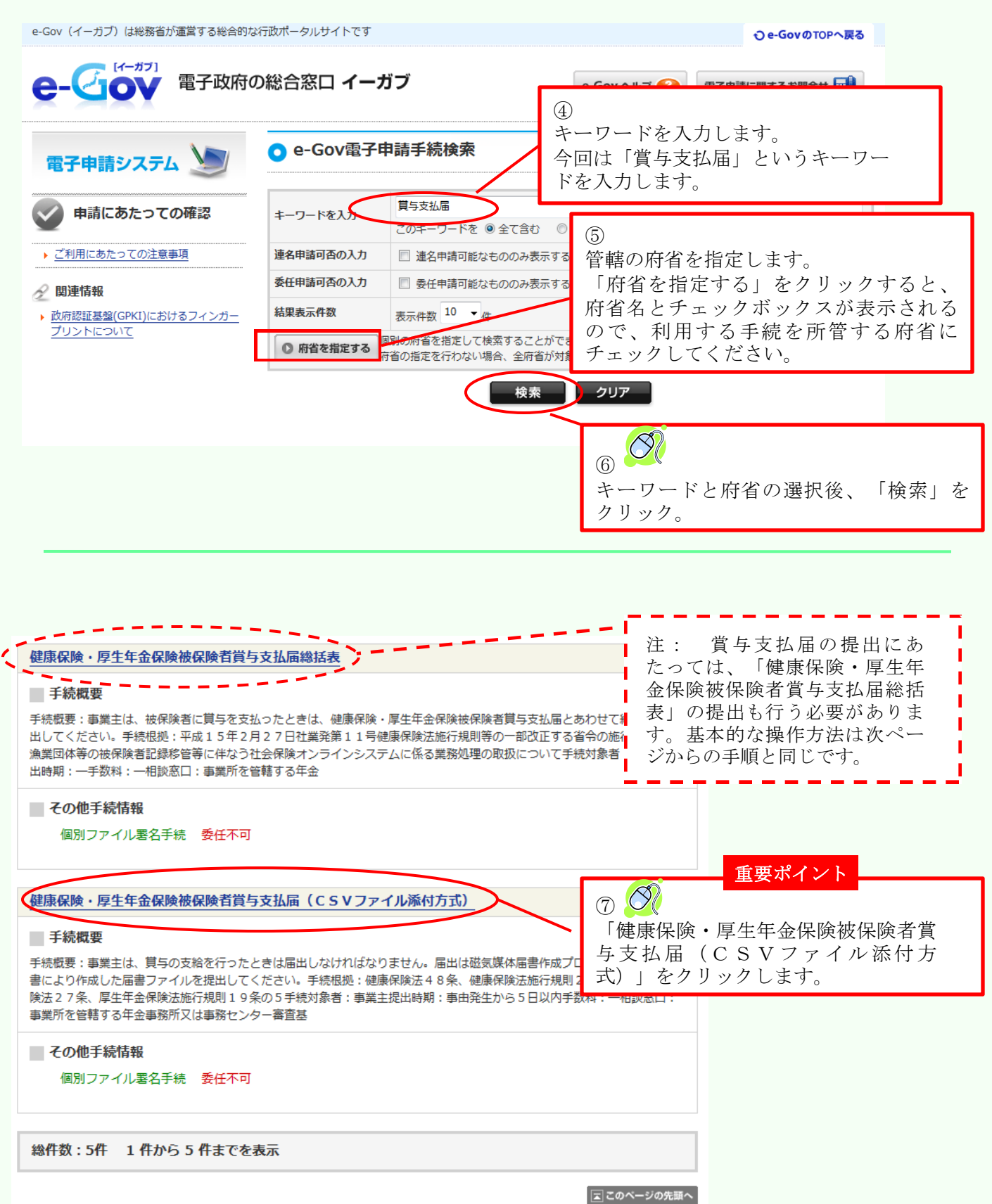

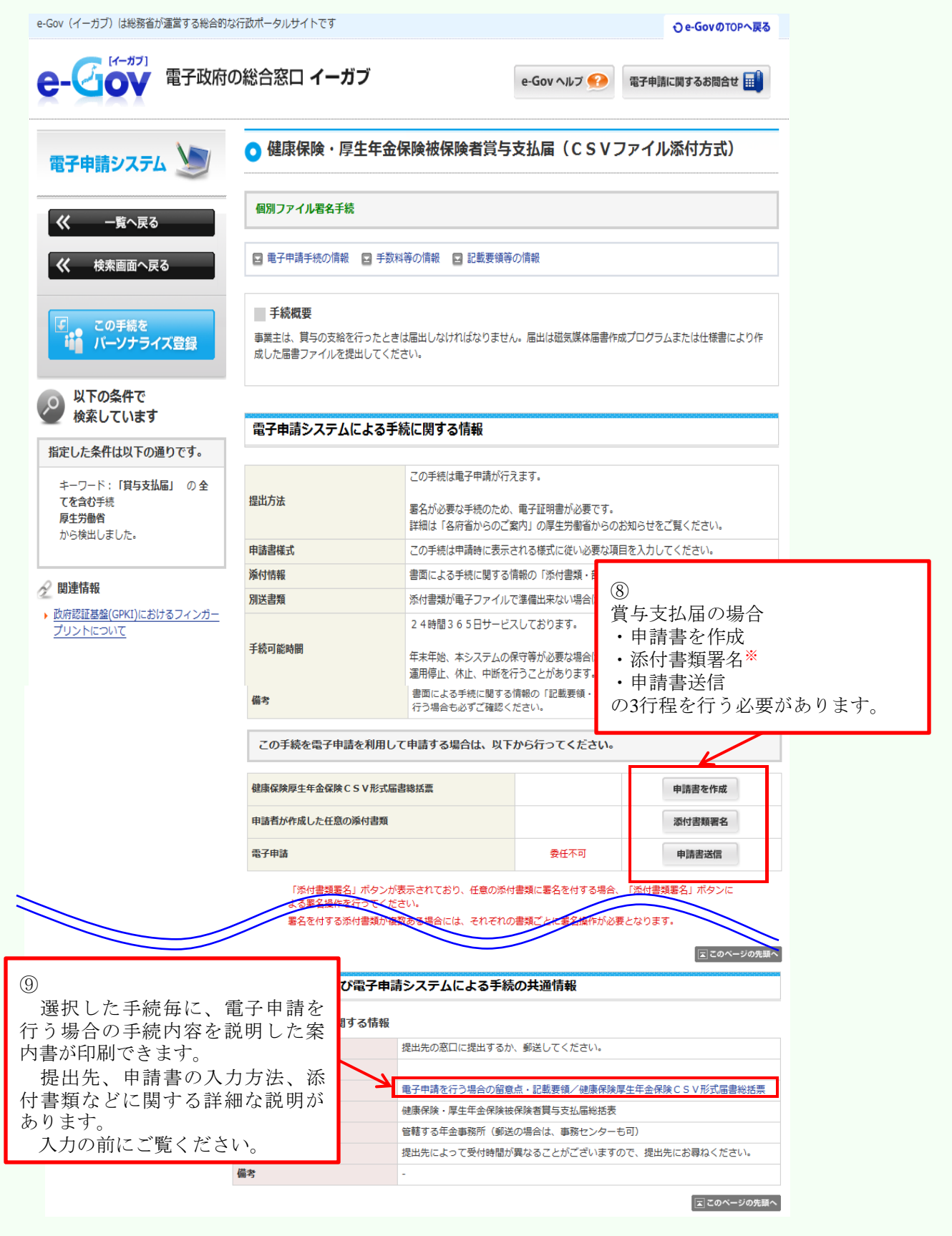

※)添付書類は電子申請用に作成しておく必要があります。もし作成が済んでいないようでしたら、「1.電子申請用データの作成(1ページ)」を参照して作成して下さい。

## (2)申請書を作成し、電子署名を付与

e-Govのホームページにある操作マニュアルに沿って、申請書の作成と電子署名の流れ について解説します。申請書を作成、添付書類署名、申請書送信の3つの行程において、 入力と電子署名を行う必要がありますので、作業に取りかかる前に、<u>カードリーダをパソ</u> <u>コンに接続し、ICカードをセット</u>しておきましょう。

(ア)申請書作成

#### 手続案内詳細画面へ

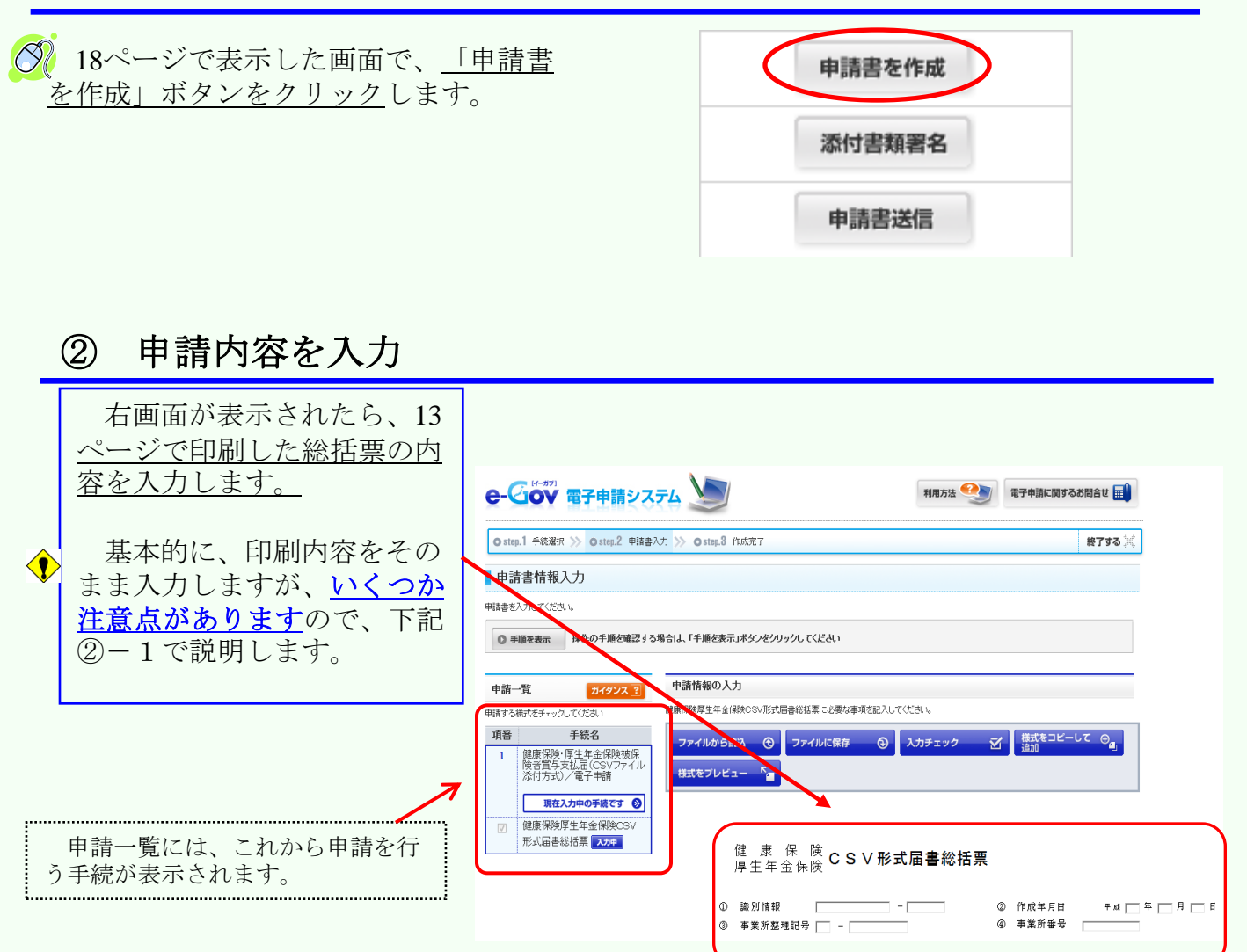

### ②-1 申請情報の入力とチェック

総括票入力部分

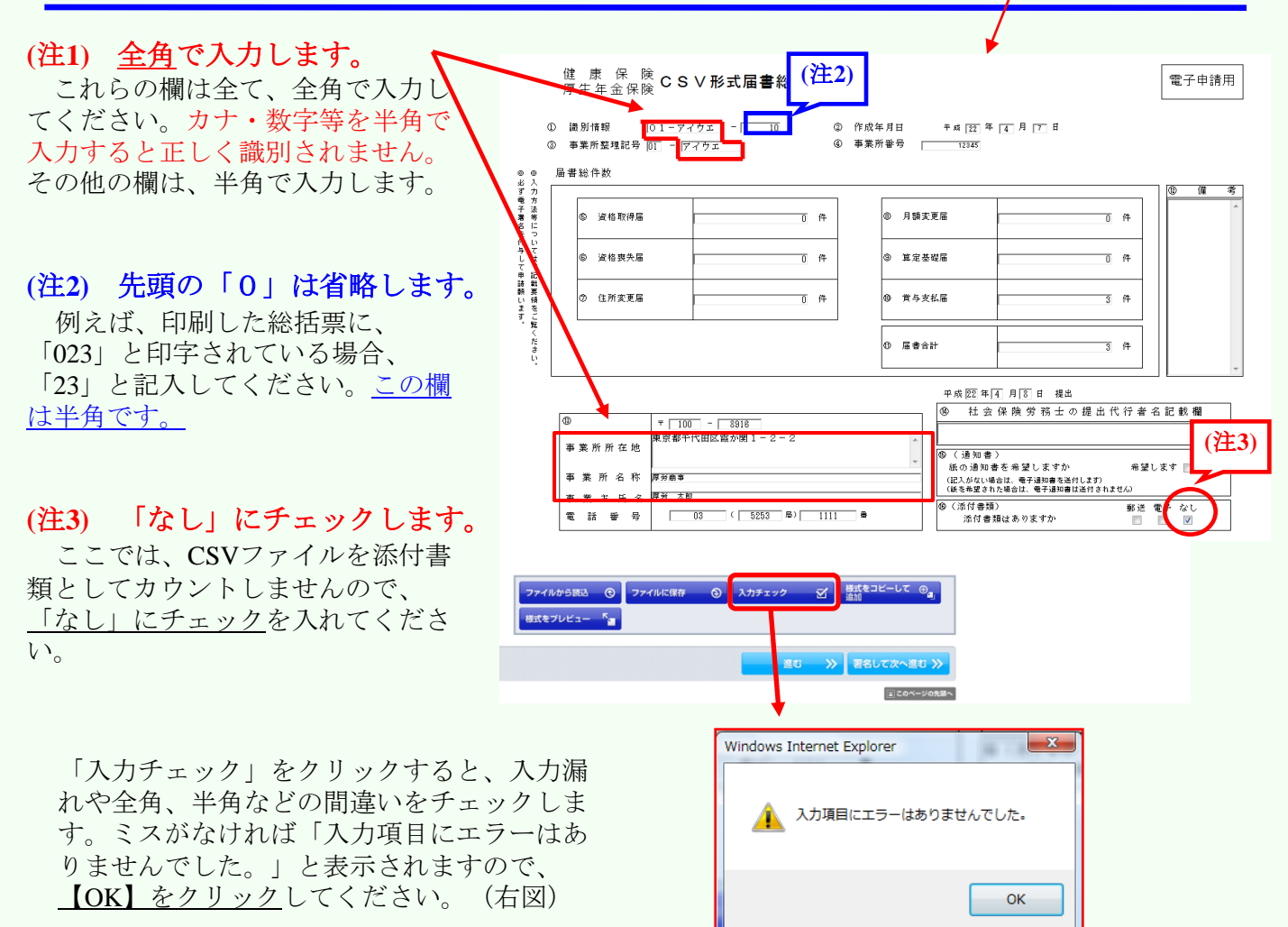

#### ②-2 署名·送信

◆ ここで電子署名を行いますので、電子証明ICカードをカードリーダに挿入されているか確 認してください。なお、ICカードを挿入した際や、電子署名を行う際に、IDやパスワードなど を要求される場合もありますが、指示に従って、認証局からICカードを送付されたIDやパス ワードの入力を行ってください。 平成22年4月8日 提出 者名記載欄

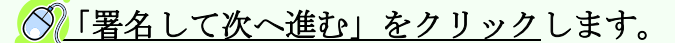

| 0         | Ŧ 100 - 8918        |   | 9 社会体験労務工の総出                                                     | া যা কা    | 4.0 | 3 \$2%  |
|-----------|---------------------|---|------------------------------------------------------------------|------------|-----|---------|
| 事業所所在地    | 東京都千代田区霞が開1-2-2     | ~ |                                                                  |            |     |         |
| 事 業 所 名 称 | 厚好高事                |   | 紙の通知書を希望しますか<br>(記入がない場合は、電子通知書を送付します)<br>(紙を希望された場合は、電子通知書は送付され | 希望<br>ません) | しまう | f 🗾     |
| 事業主氏名電話番号 | 03 ( 5253 %) 1111 * |   | ⑤ (添付書類)<br>添付書類はありますか                                           | 郵送         | 電子  | な1<br>マ |

| ファイルから読込<br>様式をプレビュー | ©<br>*= | 774min. | ٥ | 入力チェック | Z | 様式をコピーして ⊕<br>追加<br>201 |
|----------------------|---------|---------|---|--------|---|-------------------------|
|                      |         |         |   | 進む     | » | 署名して次へ進む ≫              |
|                      |         |         |   |        |   | 国 このページの先輩へ             |

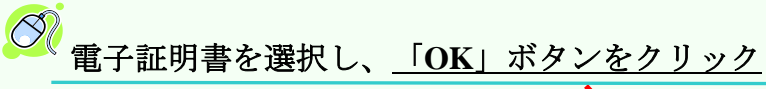

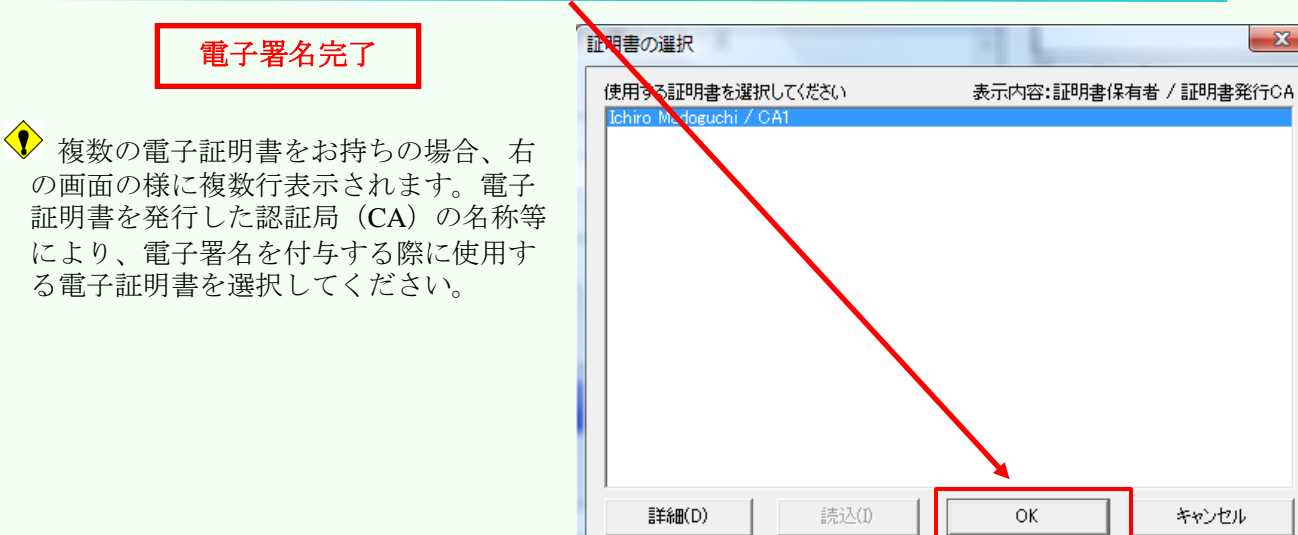

#### Ø 申請データを保存するため、「OK」ボタンをクリック

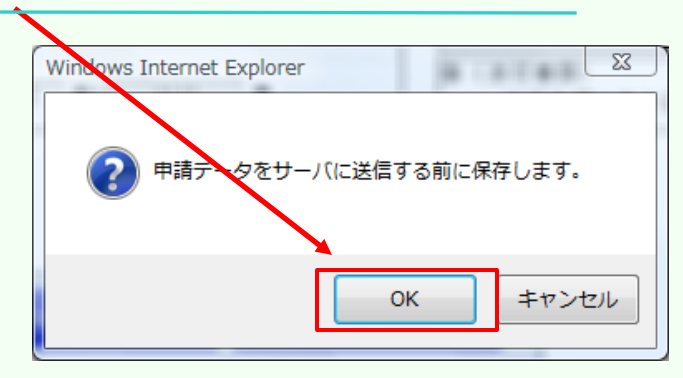

ОK

х

キャンセル

#### ◇ 保存先を指定して、「保存」ボタンをクリック

|                              | 申請データの保存(フォルダ指定)     |
|------------------------------|----------------------|
| 新しくフォルダを作成し、区別しやすいフォ         | フォルダを選択して下さい。        |
| ルダ名をつけると、後からファイルの管理に便        |                      |
| 利じり。<br>この場合け 「新」いフォルダの作成」をク | デスクトップ               |
| リックしてください。                   |                      |
|                              |                      |
|                              |                      |
|                              |                      |
|                              | ▼                    |
|                              | フォルダ(F): デスクトップ      |
|                              | 新しいフォルダの作成(M) 保存 取消し |
|                              |                      |

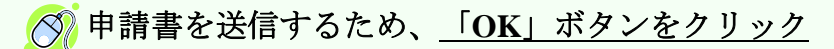

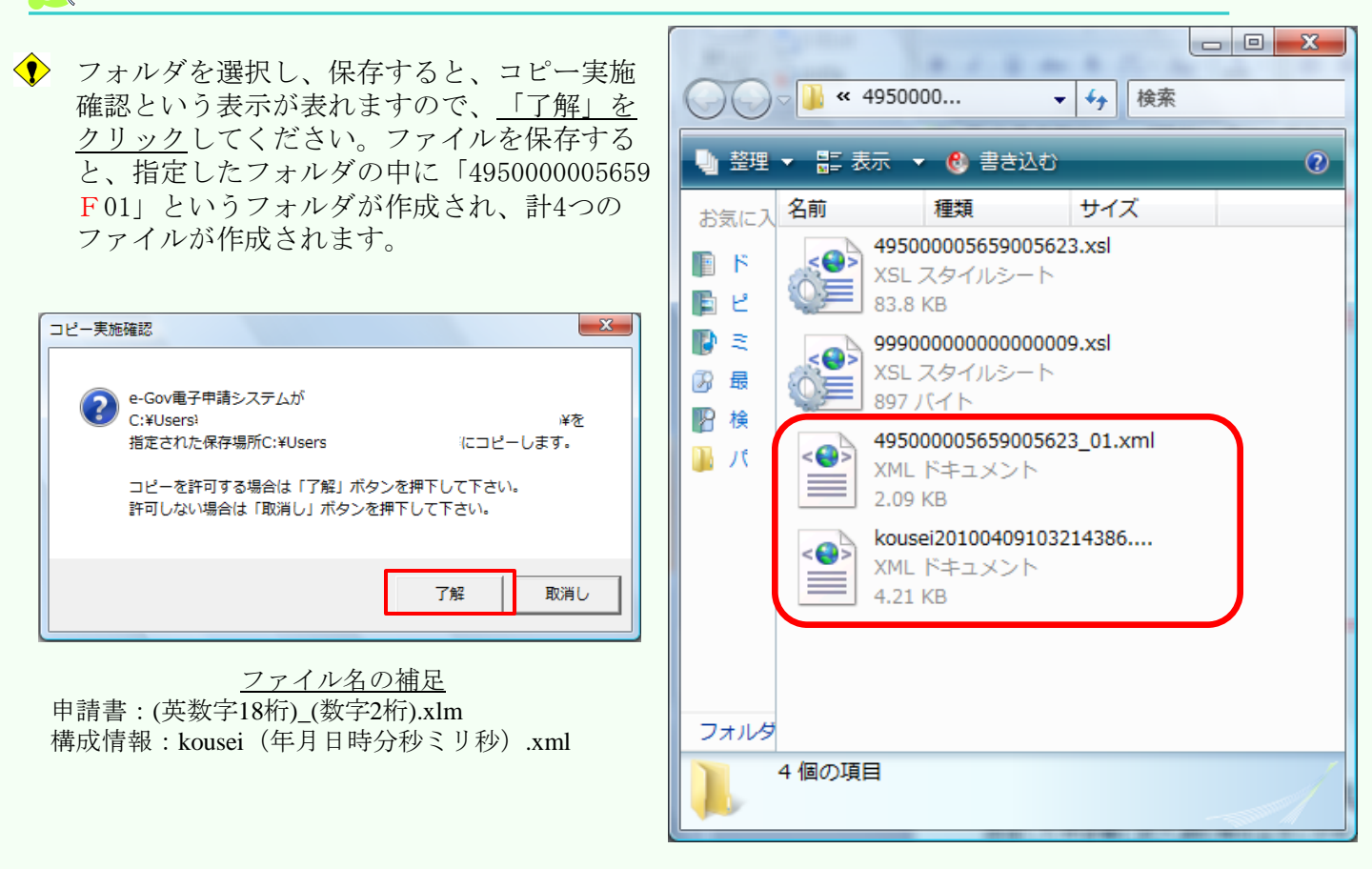

#### 🕅 入力内容の形式チェ<u>ックのため、「OK」ボタンをクリック</u>

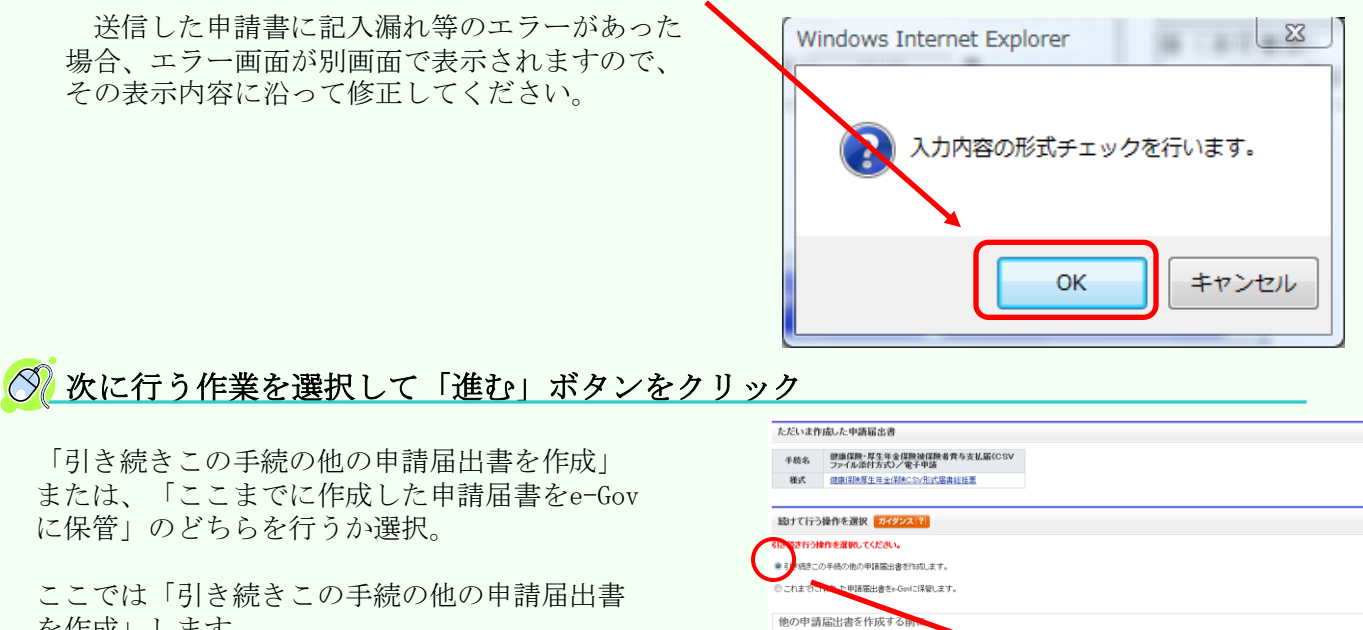

を作成」します。

22

жŧ

ただいま作成した申請福出書に関するメモを残しておくことができま (バモ例に総務太郎さんの申請書)

ようしければ、画面下の「迷む」ボタンを

#### (イ)添付書類署名

事前に磁気媒体届書作成プログラムにおいて作成したデータは、添付書類として扱います。 なお、添付書類の必要がない電子申請手続の場合は不要な作業ですので、28ページの「(3) 申請データをe-Govに送信」へ進んでください。なお、郵送(別送)する提出書類については、 ここでは指定する必要はありません。

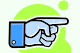

・ 添付書類作成については「1. 電子申請用データの作成」(1ページ)へ

なお、添付書類署名の作業の中に「書類選択→電子署名→送信」という流れがあります。まだICカードは カードリーダに挿したままで結構です。

#### 作成する申請届出書等の選択

| 前ページから進めると、右の画面が表示さ<br>れますので、 <u>「添付書類署名」をクリック</u><br>してください。 | ● 作成する     | #79る×<br>5申請届出書等の選択<br>扉  #約の予測を確認する場合は、「予測を表示」ポタンをクリックしてください |
|---------------------------------------------------------------|------------|---------------------------------------------------------------|
|                                                               | fFbx 9 🖘 🐂 | 第2出書等の選択                                                      |
|                                                               | 引き続き作成する   | 5甲諸編出書等を選択してください。                                             |
|                                                               | 手続名        | 健康保険・厚生年金保険検保険者費与支払届(CSV<br>ファイル添付方式)/電子申請                    |
|                                                               | 健康保険厚生     | 年金保険CSV形式區書総括票                                                |
|                                                               | 申請者が作成     | 応付書類書名                                                        |
|                                                               |            | (注)このページの先期へ                                                  |
|                                                               |            |                                                               |

#### ②-1 添付書類の選択

以下の画面から添付書類を選択します。

| ● 手順を表示                                           | 操作の手順を確認する                                               | る場合は、「手順を表示」ボタンをクリックしてください |
|---------------------------------------------------|----------------------------------------------------------|----------------------------|
| 申請一覧                                              | ガイダンス?                                                   | 申請情報の入力                    |
| 月請する様式をチョ                                         | ェックしてください                                                | 添付書類に必要な事項を記入してください。       |
| 項番                                                | 手続名                                                      | 申請に必要な書類を添付してください。         |
| 1         健康保<br>者質与<br>付方式           1         1 | 談・厚生年金保険被保険<br>支払届(CSVファイル添<br>)/電子申請<br>現在入力中の手続です      |                            |
| ☑ 添付書                                             | · <sup>(1)</sup> [1] [1] [1] [1] [1] [1] [1] [1] [1] [1] |                            |
| ほけ」 (                                             | こチェック                                                    |                            |

ここから12ページで作成した電子申請用のデータを選択します。 (※e-Govではこのデータを添付書類として扱っています。)

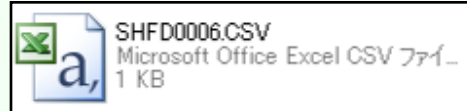

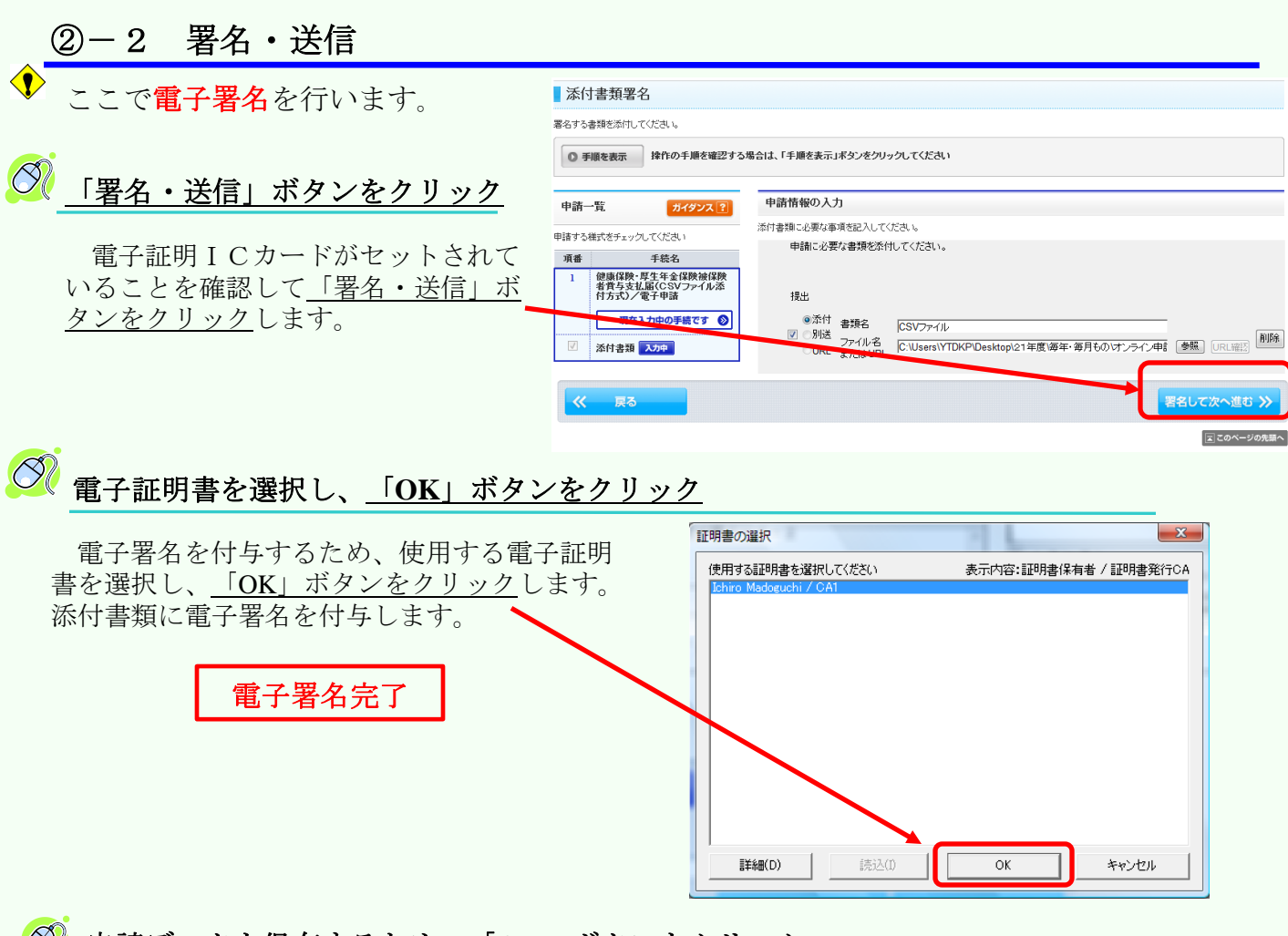

#### 🦉 申請データを保存するため、<u>「OK」ボタンをクリック</u>

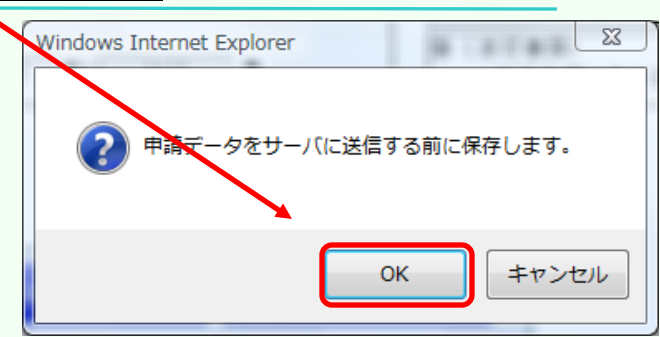

#### 🚫 保存先を指定し、<u>「保存」ボタンをクリック</u>

後のファイル管理のために分かりやすいフォ ルダに保存してください。

| 申請データの保存(フォルダ指定)     | x  |
|----------------------|----|
| フォルダを選択して下さい。        |    |
|                      | _  |
| ■ デスクトップ             | Â  |
| ▶ ▶ パブリック            | II |
| ▶ № コンピュータ           |    |
| ▶ ♥ ネットワーク           |    |
|                      | -  |
| フォルダ(F): エスクトップ      |    |
| 新しいフォルダの作成(M) 保存 取消し |    |

◆ フォルダを選択し、保存すると、コピー実施確認という表示が表れますので、「了解」をクリック してください。指定したフォルダの中に、「495000005659T01」というフォルダが作成され、計3 つのファイルが作成されます。

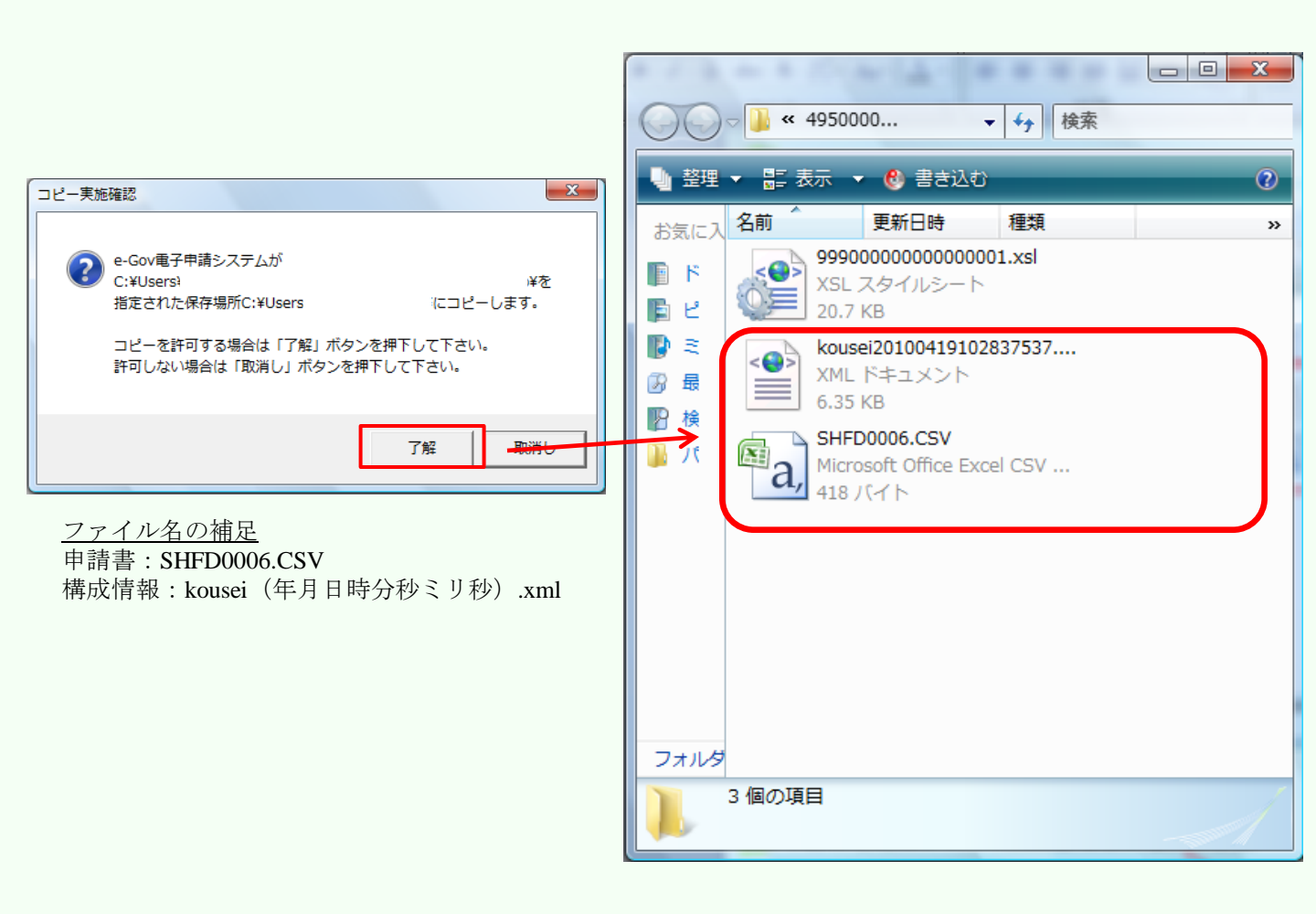

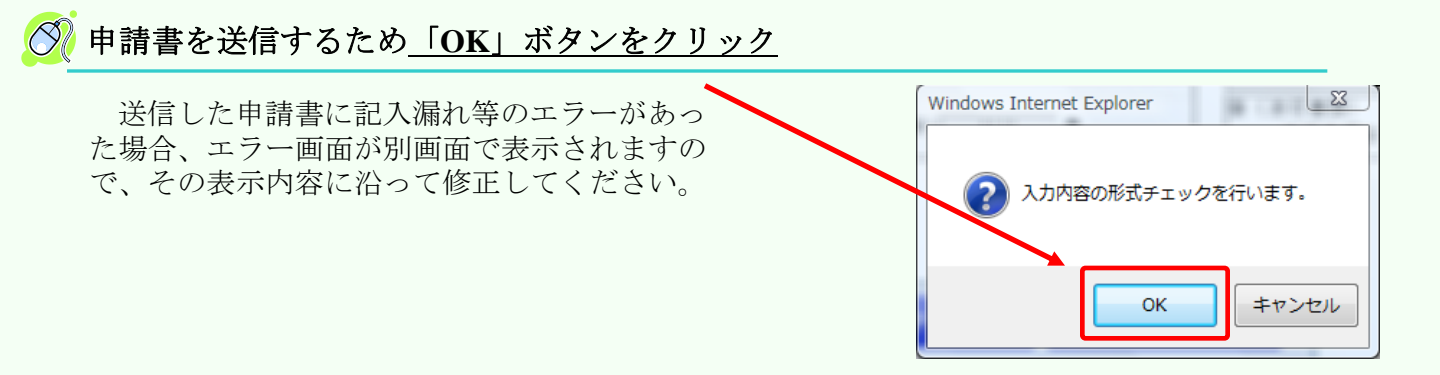

e-Govにここまでの申請届書等を保管すると、 「預かり票」というものが発行されます。既に発 行していて追加するという場合は、「参照」をク リックし、「預かり票」を指定して、「保管」ボ タンをクリックしてください。

それ以外の場合は、そのまま「保管」ボタンを クリックしてください。

| 0 手順等                                                                                                    | を表示 操作の手                                                                                                    | 肥を確認する場合は、「手順を                                                                                                    | 表示」ボタンをクリックしてください                                                                      |
|----------------------------------------------------------------------------------------------------|----------------------------------------------------------------------------------------------------|----------------------------------------------------------------------------------------------------|----------------------------------------------------------------------------------------|
| ただいま                                                                                                    | 作成した申請届出行                                                                                                    | \$                                                                                                    |                                                                                        |
| 手続名                                                                                                    | 健康保険・厚生年<br>ファイル添付方式                                                                                                    | 金保険被保険者貸与支払雇<br>〉/電子申請                                                                                                    | (CSV                                                                                   |
| 洗路                                                                                                    | CSVファイル                                                                                                    |                                                                                                    |                                                                                        |
| 「既に作ら                                                                                                    | 或済みの申請届出                                                                                                    | 書                                                                                                    |                                                                                        |
| 項番                                                                                                    |                                                                                                    | 試                                                                                                    | Æ                                                                                      |
| 1 68                                                                                                    | 應/解決原生年金(解決C                                                                                                    | SV形式圖書総括票                                                                                                    |                                                                                        |
| 続けて行                                                                                                    | う操作を選択 📂                                                                                                    | 972 ?                                                                                                    |                                                                                        |
| さぬき行う                                                                                                    | 操作を選択してくださ                                                                                                    |                                                                                                    |                                                                                        |
| れまでに作                                                                                                    | 成した申請屈出書をe-G                                                                                                    | ioniに保管します。                                                                                                    |                                                                                        |
|                                                                                                    | Lobolt Bally at 7 d                                                                                                    |                                                                                                    |                                                                                        |
| 申請届出<br>たちょうの<br>のそ所総                                                                                                    | 古書を採留する目<br>成した甲腈電出書に開<br>旅方郎さんの甲腈書)                                                                                                    | 「こ                                                                                                    | Ŧ.(IIB)                                                                                |
| 中請届記<br>たち、は作用<br>(以モ例: 単)<br>メ モ                                                                                                    | 古書を株官する目<br>成した申請職出書に関<br>院太郎さんの申請書〉                                                                                                    | 162<br>ドロッモを持しておくことができま                                                                                                    | 7。(王思)<br>(金秀)成文平4(計0                                                                  |
| 甲請届<br>た50.はfm<br>(Vモ州)総<br>メモ<br>保管 2                                                                                                    | は書を1年官する目<br>肉」た甲語輸出書に関<br>発太郎さんの申請書〉                                                                                                    | ↓C.<br>たらいそを対映しておくことができま                                                                                                    | す。(狂魔)<br>(金内)3次年64の                                                                   |
| 申請届記<br>たり、は作用<br>(VHF)が総<br>メモ<br>保管<br>この預いり<br>申請届出書                                                                                                    | 古書を体容する日<br>成次年時後の中国書<br>(成次年時人の中国書)<br>(イタンス?)<br>(日本の一川市会社)<br>(日本の一川市会社)<br>(日本の一川市会社)<br>(日本の一川市会社)<br>(日本の一川市会社)<br>(日本の一川市会社)<br>(日本の一川市会社)<br>(日本の一)<br>(日本の一)<br>(日本)<br>(日本の一)<br>(日本)<br>(日本)<br>(日本)<br>(日本)<br>(日本)<br>(日本)<br>(日本)<br>(日本                                                                                                    | 10.<br>ちゅそ登場しておくことができま<br>し、「中国語出途情かり第1枚目<br>2月10日のであのであの<br>次日から総算して日です。                                                                                                    | 7. (120)<br>(20)10776370<br>(20)10776370                                               |
| 甲請届記<br>たり、は作<br>(以モ例に認)<br>メモ<br>保管 2<br>作成した明<br>この預めい<br>甲請届出書                                                                                                    | 15書を体管する目<br>成上中活転ら速ご費<br>施大単活転ら速ご費<br>施大単活転の申請書><br>のイタンス(全)<br>情報出書を5-0cmに発音<br>動ま、申読単と書紙出<br>の刊かり、開留よ、保管<br>内に預かり用意をおす                                                                                                    | 14.C<br>下もいそを持いておくことができま<br>し、「甲価額公達用かり調け合う<br>か時には限なしたのですので大な<br>した日から記録かり目です。<br>もちの得合                                                                                                    | 7. (19)<br>(29)0791070<br>(29)0791070<br>(29)079100<br>(20)01                          |
| 中語編記<br>た13. は作用<br>くび、は作用<br>くび、は作用<br>くび、は作用<br>くび、は作用<br>くび、は作用<br>での、た用<br>この消防・切<br>中語風出書<br>この消防・切<br>・<br>を<br>し、<br>ま<br>日<br>・<br>この<br>う<br>で<br>い<br>し、<br>し、<br>は<br>作用<br>・<br>に<br>引<br>、<br>し、<br>は<br>作用<br>・<br>に<br>引<br>、<br>し<br>、<br>し<br>、<br>に<br>引<br>、<br>し<br>、<br>し<br>、<br>し<br>、<br>し<br>、<br>し<br>、<br>し<br>、<br>し<br>、<br>し<br>、<br>し<br>、<br>し<br>、<br>し<br>、<br>し<br>、<br>し<br>、<br>し<br>、<br>し<br>、<br>し<br>、<br>し<br>、<br>し<br>、<br>し<br>、<br>し<br>、<br>し<br>、<br>し<br>、<br>し<br>、<br>し<br>、<br>し<br>、<br>し<br>、<br>し<br>、<br>し<br>、<br>し<br>、<br>の<br>売<br>、<br>の<br>し<br>、<br>の<br>し<br>、<br>の<br>し<br>、<br>し<br>、<br>の<br>し<br>、<br>し<br>、<br>の<br>し<br>、<br>の<br>し<br>、<br>し<br>、<br>し<br>、<br>、<br>し<br>、<br>、<br>し<br>、<br>し<br>、<br>、<br>し<br>、<br>、<br>、<br>、<br>、<br>し<br>、<br>、<br>こ<br>、<br>の<br>し<br>、<br>し<br>、<br>、<br>、<br>、<br>、<br>、<br>、<br>、<br>、<br>、<br>、<br>、<br>、 | 11日では1年1990日<br>11日では1年1990日<br>11日では1日日<br>11日では1日日<br>11日で<br>11日で<br>11日で<br>11日で<br>11日で<br>11日で<br>11日で<br>11日で<br>11日で<br>11日で<br>11日で<br>11日で<br>11日で<br>11日で<br>11日で<br>11日で<br>11日で<br>11日で<br>11日で<br>11日<br>11日 | 16.<br>たい「単語素は意味から思い」であってとかできま<br>い」「単語素は意味から思い」のない<br>いたこからないのですのでない<br>したこからないのですのでない<br>したこからないのですのでない<br>したこからないのですのでない<br>したこかできます。<br>のだかり、「またい」でくてころ。                                                                                                    | T. (日前)<br>(金内502年4月70<br>円にます。<br>)<br>SARD_CO254 4                                   |
| 中語届記<br>たたり、岐伯<br>(パモ州)・昭<br>メモ<br>保管<br>この飛いり、<br>中語国出書<br>も<br>浅別<br>ー<br>て                                                                                                    | は豊き様的多く利<br>したり経路にあた費<br>取ったらんのや経路)<br>たくワンスで                                                                                                    | 10.<br>たらいそも分しておくてとかくできま<br>た。「目前開始に連続ないと思ったかでできま<br>うかにに連続ないのでからのでへな<br>した日から通知して日です。<br>ちの場合<br>年をことれてきます。<br>の前かり運を増加してくてきまし、<br>ではないが用かり通を使用してくてきま<br>した日からの目的の「日本」の                                                                                                    | T. (日前)<br>(生命)507年1470<br>TLます。<br>SAFRU CODS N<br>SAFRU CODS N                       |
| 申請職託<br>たり、支付<br>メモ<br>保管<br>この市助り<br>この市助り<br>まま<br>まま<br>まま<br>そそ                                                                                                    | は国宅体管学90日<br>1000年7月1日<br>第二世の人の中国部<br>第二世の人の中国部<br>第二世の人の中国部<br>第二世の人の中国部<br>第二世の人の中国部<br>第二世の人の中国部<br>第二世の人の中国部<br>第二世の人の中国部<br>第二世の日本<br>第二世の日本<br>第二世<br>第二世<br>第二世<br>第二世<br>第二世<br>第二世<br>第二世<br>第二世                                                                                                    | 14.C<br>たらいそきが使っておくことができま<br>し、「同時間には書称いり用いた男<br>い」に「同時間には書かり」用いた男<br>い」に「同時間には書かり」用いた男<br>い」に「同時間には書かり」<br>たらかが高いして日です。<br>いたらか<br>したらかできまついていたり、<br>い<br>したらかできまついていたり、<br>したらかできまついていたり、<br>したらかできまついていたり、<br>したらかできまついていたり、<br>したらかできまついていたり、<br>したらかできまついていたり、<br>したらかできまついていたり、<br>したらかできまついていたり、<br>したらかできまついでいたり、<br>したらかできまついでいたり、<br>したらかできまついていたり、<br>したらかできまついでいたり、<br>したらかできまついでいたり、<br>したらのできまついでいたり、<br>したらのできまついでいたり、<br>したらのでいたり、<br>したらのできまついです。<br>したらのでいたり、<br>したらのできまついでいたり、<br>したらのでいたり、<br>したらのできまついでいたり、<br>したらのできまついでいたり、<br>したらのできまついでいたり、<br>したらのできまついでいたり、<br>したらのできまついでいたり、<br>したらのです。<br>したらのです。<br>したらのです。<br>したらのです。<br>したらのです。<br>したらのです。<br>したらのです。<br>したらのです。<br>したらのです。<br>したらのできまついできまついです。<br>したらのです。<br>したらのです。<br>したらのできまついです。<br>したらのできまついです。<br>したらのできまついです。<br>したらのです。<br>したらのです。<br>したらのです。<br>したらのです。<br>したらのです。<br>したらのでする<br>したらのです。<br>したらのです。<br>したらのです。<br>したらのです。<br>したらのできまついです。<br>したらのです。<br>したらのです。<br>したらのできまついです。<br>したらのです。<br>したらのです。<br>したらのです。<br>したらのです。<br>したらのです。<br>したらのです。<br>したらのです。<br>したらのでです。<br>したらのです。<br>したらのでです。<br>したらのです。<br>したらのです。<br>した | す。(日前)<br>(含約30次年2,870<br>(分約30次年2,870<br>(公式)大切(大切(大切(大切(大切(大切(大切(大切(大切(大切(大切(大切(大切(大 |

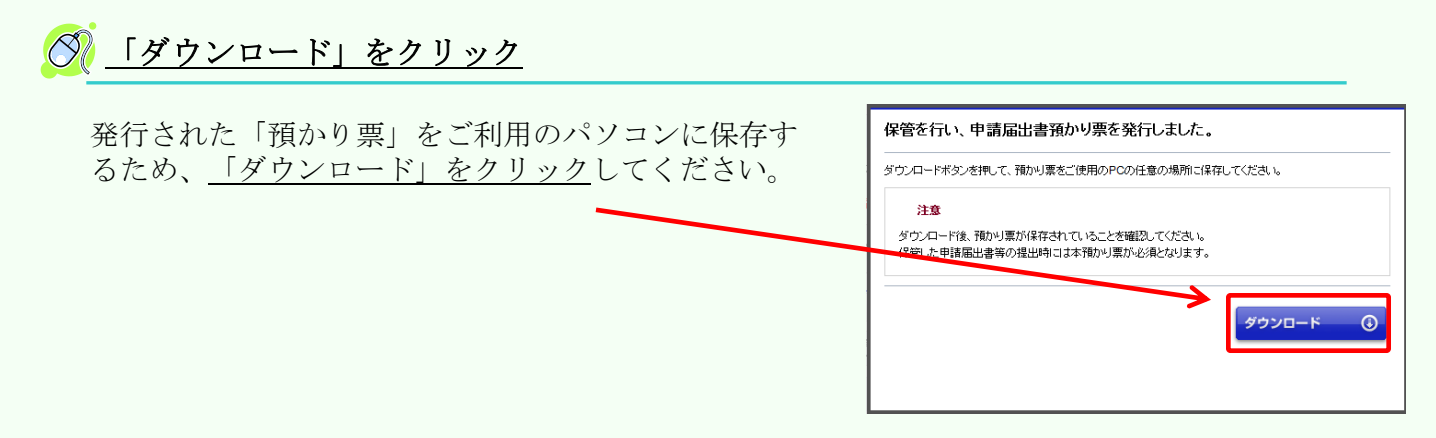

| ○ 預かり票を保存するため、 ○ 保存」をクリック |                                                                                                    |
|---------------------------|----------------------------------------------------------------------------------------------------|
|                           |                                                                                                    |
|                           | このラマイルを聞くか、または保存しますか?                                                                                                    |
|                           | <ul> <li>予約: azukari_20100419134600.xml</li> <li>種類: XMLドキュメント, 992 バイト</li> <li>発信元: shinsel.e-grogo.jp</li> <li>間((0)</li> <li>保存(S)</li> <li>キャンセル</li> </ul> |
|                           | インターネットのファイルは役に立ちますが、ファイルによってはコンピュータに問題を<br>起こすものもあります。発信元が信頼できない場合は、このファイルを開いたり採<br>存したりしないでください。 <u>危険性の原則</u>                                                 |

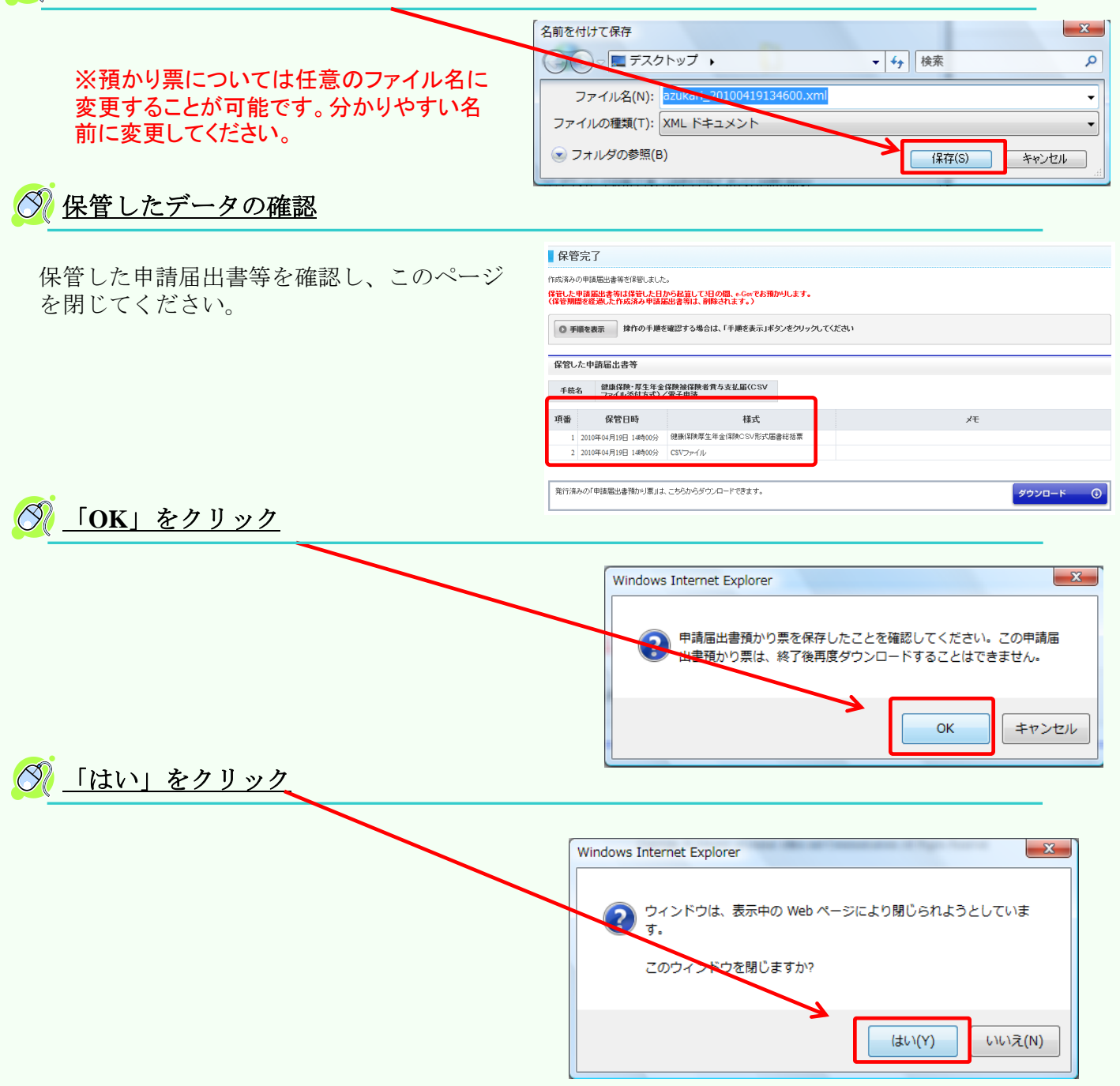

その他に添付書類がある場合は、18ページ の画面に戻り、右図の【添付書類署名】をク リックし、23~27のCSVファイルと同様の操作 を行ってください。

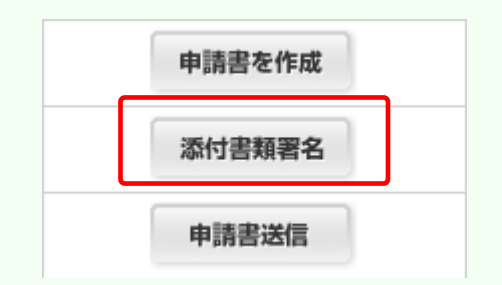

## (3) 申請データをe-Govに送信

「(2)申請書を作成し、電子署名を付与」の続きで、電子申請の最終段階です。 (ア)と(イ)で作成した、電子署名済みの申請書と、電子署名済みの添付書類を送信し、 申請を行います。

#### 手続案内詳細画面へ

作成した申請書と添付書類をe-Govへ送信する際の 手順です。 18ページの画面を表示したら、右の「<u>申請書送信」</u> ボタンをクリックします。

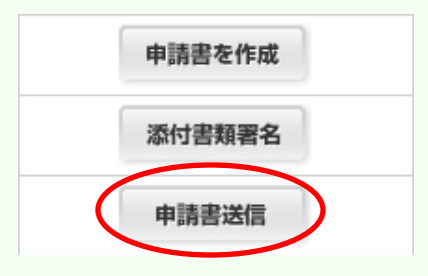

#### ◇ 「預かり票」を指定して、「読込」をクリック

26~27ページで保存した「預かり票」を 指定して、<u>「読込」をクリック</u>してくだ さい。

| 提出する申請届出書等を選択                                                                                                    |         |
|----------------------------------------------------------------------------------------------------|---------|
| ◎ 手順を表示                                                                                                    |         |
| 申請届出書預かり票の指定                                                                                                    |         |
| 【9週1/42/17(甲44番出き前の)周28指型。【18221/42/25(用)<br>「おひむと前の)第1224(1)(13(13)(第4)(第4)(第4)(第5)(13)(13)(13)(13)(13)(13)(13)(13)(13)(13 |         |
|                                                                                                    | ページの先頭へ |

#### <u> 提出する書類のチェックボックスにチェックし、「進む」をクリック</u>

| 預かり票の指定<br>申請届出書預かり票」を指定し、【読込】#シンペ<br>り票に記録していら作成決み申請届出書等の利 | Here (200) Is                                                            |                    |
|-------------------------------------------------------------|--------------------------------------------------------------------------|--------------------|
| 申諸届出書預かり票」を指定し、【読込】ボタンき<br>り票に記録している作成済み申請届出書等の利            | PARTY COLUMN PROVIDE A COMPARING THE PARTY                               |                    |
|                                                             | 始をあっていますので、地出する中語画出書、沿門書類寺を進切してい                                         | S8.1.              |
|                                                             | 「「「「」「「」」「「」」「「」」」                                                       |                    |
| 健康保険・厚生年金保険被保険者貴与支持<br>ファイル添付方式)/電子申請                       | LE(CSV                                                                   |                    |
|                                                             |                                                                          | (金選択)(金藤           |
| 様式                                                          | УŦ                                                                       | 保管日時 選             |
| 決厚生年金保険CSV形式国書総括票                                           |                                                                          | 2010年04月19日 13時45分 |
| アイル                                                         |                                                                          | 2010年04月19日 13時46分 |
|                                                             | 御康信務・営生年全信務後征務者費与支払<br>御康仁務・営生年全信務を行う支<br>様式<br>様写工年全信係と○○元式協会に指置<br>ケイル |                    |

#### ② 基本情報の入力

まず、申請者に関する情報(氏名、住所等)と 連絡先に関する情報(氏名、住所等)の入力を行います。基本情報入力画面の各項目について、次 ページより詳細を記載します。

✓「必須」と書かれている欄は、必ず入力してください。

#### 基本情報入力

申注者・尾中者およどの連続先に聞する情報などの基本情報を入力してくだれ、と律師の申注を一席に行う場合は、全ての手術に基本情報を入力してくだれい ◎ 手順を表示 抹作の手順を確認する場合は、「手順を表示」ボタンをクリックしてください。 申請一覧 ガイダンス ? 基本情報の入力 現在選択中の手続こつ、 の手続です。 申請届出する手続の基本情報を入力してくださ 項番 手続名 健康保険・厚生年金保険補保険 者賞与支払届(CSVファイル添 付方式)/電子申請 ■ 申請者・届出者に関する情報 現在入力中の手続です 🔕 氏名(法人・団体の場合は代表者氏名) 氏名の漕字・フリガナを入力する際には、姓と名の間に全角スペースを入力してください。 必須 <全角256文字以内> プリガナ ☆須 <全角256文字以内> 法人・団体の名称 <全角256文字以内> フリガナ <全角256文字以内>

#### 申請者・届出者に関する情報を入力

申請者・届出者に関する情報の入力を行 います。通常こちらには事業主の情報を入 力します。

#### ■ 申請者・届出者に関する情報 氏名(法人・団体の場合は代表者氏名) 氏名の漢字・フリガナを入力する際には、姓と名の間に全角スペースを入力してください。 漢字 必須 < 全角256文字以内> フリガナ 必須 < 全角256文字以内> 法人・団体の名称 漢字 < 全角256文字以内> フリガナ < 全角256文字以内> 部門の名称 漢字 < 全角256文字以内> フリガナ < 全角256文字以内> 役職名 < 全角256文字以内> 郵便番号 郵便番号や住所、事業所名で検索をして入力することができます。 郵便番号·住所検索 検索を行わず、直接入力する場合は、下記の入力欄にご記入ください。 日本国外の住所を入力する場合は、"0000000"を入力してください。なお、日本国外の住所を入力する際には、 郵便番号・住所検索機能は利用できません。入力欄に直接記入してください。 必須 <半角7文字以内、ハイブンは入れないでください> 例:1234567 郵便番号 住所 都道府県名から入力してください。 漢字 ▲須 < 全角256文字以内> フリガナ 必須 < 全角256文字以内> 電話番号 必須 <半角20文字以内> 例:012-345-6789

#### 連絡先に関する情報を入力

連絡先に関する情報の入力を行います。 基本的に、申請者に関する情報で入力した 内容を入力します。<u>チェックを入れると、</u> 申請者・届出者に関する情報と同様の内容 <u>が転記されます。</u>

代理申請する場合は代理人の情報を入力 してください。例えば、社会保険労務士が 事業主に変わって電子申請を行う場合、こ ちらに社会保険労務士の情報を入力してく ださい。

|                                                                                                    | にはする旧教                                                                                                |                      |
|----------------------------------------------------------------------------------------------------|----------------------------------------------------------------------------------------------------|----------------------|
| 豊申 寄す                                                                                                    | る場合は代理人の情報を入力し1                                                                                       |                      |
| P部 君・                                                                                                    | 国出者に関する情報を復写す                                                                                         | する場合はナェックを入れてくたさい。   |
| 名(法)                                                                                                    | ・団体の場合は代表者氏                                                                                           | 名)                   |
| 名の漢字                                                                                                    | ・フリガナを入力する際には、姓と                                                                                      | 名の間に全角スペースを入力してください。 |
| 宇                                                                                                    |                                                                                                    | 必須 < 全角256文字以内>      |
| ガナ                                                                                                    |                                                                                                    | 必須 < 全角256文字以内>      |
| 人·団体                                                                                                    | ゆの名称                                                                                                  |                      |
| 宇                                                                                                    |                                                                                                    | < 全角256文字以内>         |
| ノガナ                                                                                                    | 1                                                                                                    | < 全角256文字以内>         |
| 別の名                                                                                                    | 称                                                                                                    |                      |
| 字                                                                                                    |                                                                                                    | < 全角256文字以内>         |
| ノガナ                                                                                                    | [                                                                                                    | < 全角256文字以内>         |
| 楷                                                                                                    |                                                                                                    | < 全角256文字以内>         |
| 素を行わ・<br>本国外の<br>便番号・(                                                                                                    | 住所、事業所名で後来をして入<br>ず、直接入力する場合は、下記の<br>住所を入力する場合は、"00000(<br>住所検索機能は利用できません。                            | 1することができます。          |
| ·索を行わ・<br>本国外の<br>:便番号・(<br><b>3便番号</b>                                                                                                    | 1477、事業が名で後来なして入)                                                                                     | 17ちことができます。          |
| 素を行わ・<br>本国外の<br>便番号・(<br>便番号・(<br>)<br>で<br>の<br>場<br>の<br>場<br>の<br>場<br>ろ<br>の<br>の<br>の<br>の<br>の<br>の<br>の<br>で<br>の<br>の<br>の<br>の<br>の<br>の<br>の<br>の<br>の<br>の<br>の                                                                                                    | はか、単素が市るで数率20し入入<br>す、直接入力する場合は、下記の<br>住所を入力する場合は、"00000<br>注所検索模能は利用できません。                           | 17ちことができます。          |
| 索を行わ <sup>・</sup><br>本国外の<br>便番号・<br>( <b>伊番号</b><br>:所<br>遺府県名<br>字                                                                                                    | 14m、単米市やく株定としく/<br>ボ、直接入力すち場合は、下記の<br>住所を入力すち場合は、「記の<br>住所を入力すち場合は、「記の<br>たがない<br>の<br>たから入力してください    | 17ちことができます。          |
| 索を行わ・<br>本国外の<br>便番号・(<br><b>伊番号・)</b><br>(<br><b>伊番号</b> )<br>(<br><b>万</b><br>(<br>原<br>(<br>県<br>(<br>ア)<br>(<br>)<br>(<br>)<br>(<br>)<br>(<br>)<br>(<br>)<br>(<br>)<br>(<br>)<br>(<br>)<br>(                                                                                                    |                                                                                                    | 17ちことができます。          |
| <sup>索を行わ・</sup><br>本 便 番 号・(<br><b>伊 番 号</b> ・)<br><b>「所</b> 原府<br>県<br>の                                                                                                    | 1日、単米市やく株米をして入<br>大。 道株入力する場合は、下200000<br>住所を入力する場合は、*000000<br>住所を入力する場合は、*000000<br>住所を未得起すり用でさません。 | 17ちことができます。          |
| 索を行わ・<br>・<br>使<br>番<br>号<br>・<br>の<br>で<br>の<br>の<br>の<br>の<br>の<br>の<br>の<br>の<br>の<br>の<br>の<br>の<br>の                                                                                                    |                                                                                                    | 175ことができます。          |
| 素を行わ・<br>1本国外の<br>3便番号・(<br>3<br>6<br>6<br>6<br>6<br>7<br>5<br>5<br>6<br>7<br>5<br>5<br>6<br>7<br>5<br>7<br>5<br>7<br>7<br>7<br>7<br>7<br>7<br>7<br>7<br>7<br>7<br>7<br>7<br>7                                                                                                    |                                                                                                    | 175-22ができます。         |
| 1本面子の<br>(本面子の)<br>(本面子の)<br>(本)<br>(本)<br>(本)<br>(本)<br>(本)<br>(本)<br>(本)<br>(本)<br>(本)<br>(本                                                                                                    |                                                                                                    | 175-こだができます。         |
| 1. 本を行わ、<br>1. 本国外の<br>1. 本国外の<br>1. 本国会<br>1. 本国会<br>1. 本国 |                                                                                                    | 175-22ができます。         |
| (素を行わ)<br>(本国番号)<br>(本国番号)<br>(本国番号号)<br>(本国番号)<br>(本国番号)<br>(本国番号)<br>(本国<br>(本国番号)<br>(本国<br>(本国)<br>(本国)<br>(本国)<br>(本国)<br>(本国)<br>(本国)<br>(本国)                                                                                                    |                                                                                                    | 175-52.57できます。       |
| (素を行わ)<br>(本国番号・f行)<br>(本国番号・f<br>()<br>()<br>()<br>()<br>()<br>()<br>()<br>()<br>()<br>()<br>()<br>()<br>()                                                                                                    |                                                                                                    | 1750とだができます。         |
| (素を行わ)<br>(本国番号・6)<br>(本国番号・6)<br>(本国<br>(本国<br>(本国<br>(本国<br>(本国)))))))))<br>(本国<br>(本国<br>(本国<br>(本国)))))))<br>(本国<br>(本国<br>(本国)))))))<br>(本国<br>(本国))))))))))                                                                                                    |                                                                                                    | 175-22ができます。         |
| は素を行わり<br>本国外の<br>毎年番号・6<br>6<br>6<br>6<br>7<br>6<br>7<br>7<br>7<br>7<br>7<br>7<br>7<br>7<br>7<br>7<br>7<br>7<br>7                                                                                                    |                                                                                                    | 1750とだができます。         |
| ***を行わった。 ****を行わった。 **********************************                                                                                                    |                                                                                                    | 1750とだができます。         |

<半角20文字以内> 例:012-345-6789

< 半角英数字128文字以内> 例: aaa@aa.jp

#### 提出先に関する情報

【提出先選択】ボタンをクリックし、 提出先部署の選択を行って下さい。

#### 提出先に関する情報

FAX番号

メールアドレス

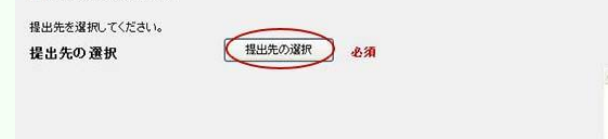

#### <u>「進む」をクリック</u> → <u>「OK」をクリック</u>

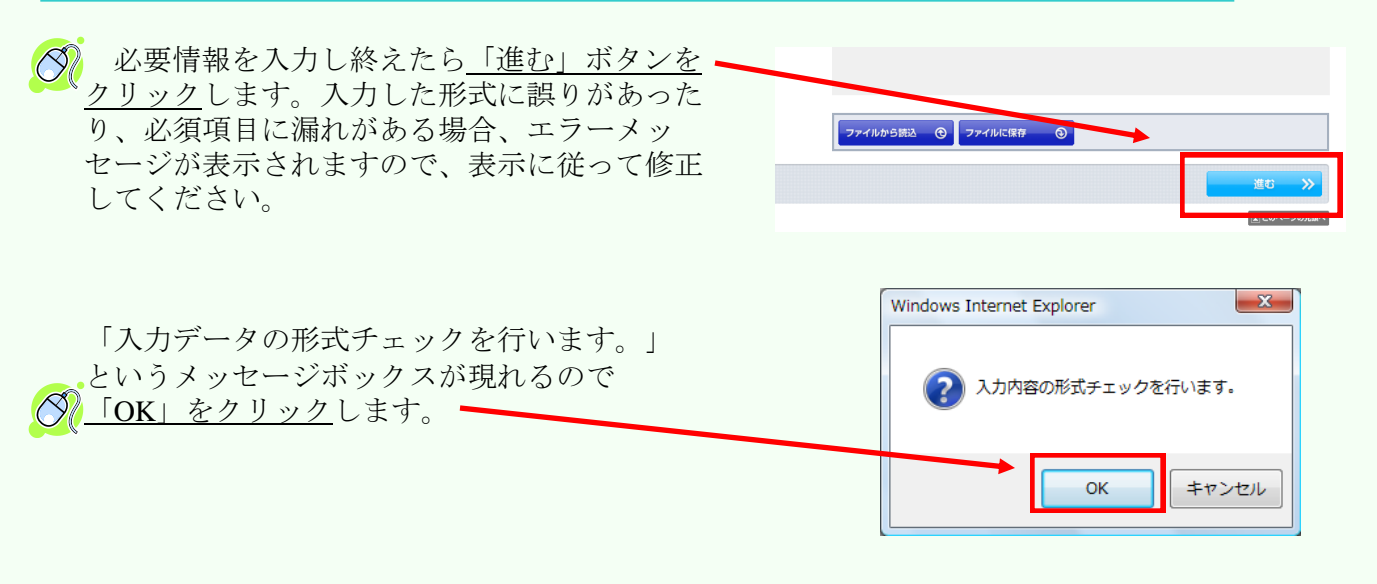

#### ③ 添付書類の指定

既にe-Govに保管している書類以外 のもので、電子署名を必要としない ものを添付書類として提出する場合 は、この画面でファイルを指定して ください。

また、別送(郵送)する書類につ いても、この画面で指定してくださ い。

※「CSV形式総括票(申請書)」、 「CSV形式添付書類(電子申請用 データ)」及びその構成情報につい ては、預かり票から自動的に指定さ れます。

#### 添付書類指定

その他、提出する添け書類等を指定してください。 物に提出する添け書類が無い場合には、そのまま「通む」ボタンを押してください。 ~

| <ul> <li>手順を表示</li> </ul>    | 操作の手順を確認する場                                | 拾は、「手順を表示」ボタンをクリックしてください                   |       |
|------------------------------|--------------------------------------------|--------------------------------------------|-------|
| 申請一覧                         | ガイダンス?                                     | 添付書類の指定                                    |       |
| 申請する様式をチェッ                   | ックしてください                                   | 提出する添付書類等を指定してください。<br>由録に必要な書類な茶付し、アイださい。 |       |
| 項番<br>1 健康保附<br>者賞与支<br>付方式) | 手続名<br>・厚生年金保険被保険<br>対エ届(CSVファイル添<br>/電子申請 |                                            |       |
| <b>現</b><br>▼ 添付書類           | 住入力中の手続です ● ■ 入力中                          | ●添付 書類名<br>□ 別送 ファイル名<br>○ URL またはURL      |       |
|                              |                                            | <b>3</b> 8九0                               |       |
| <b>《 戻</b> る                 |                                            |                                            | 進む >> |

#### 🚀 申請データを保存するため、<u>「OK」ボタンをクリック</u>

| Windows Internet Explore | er      | 4.4   |       | 23 |
|--------------------------|---------|-------|-------|----|
|                          | トーバに送信す | る前に保存 | います。  |    |
|                          |         | 01111 | 00.71 |    |
|                          |         |       |       |    |

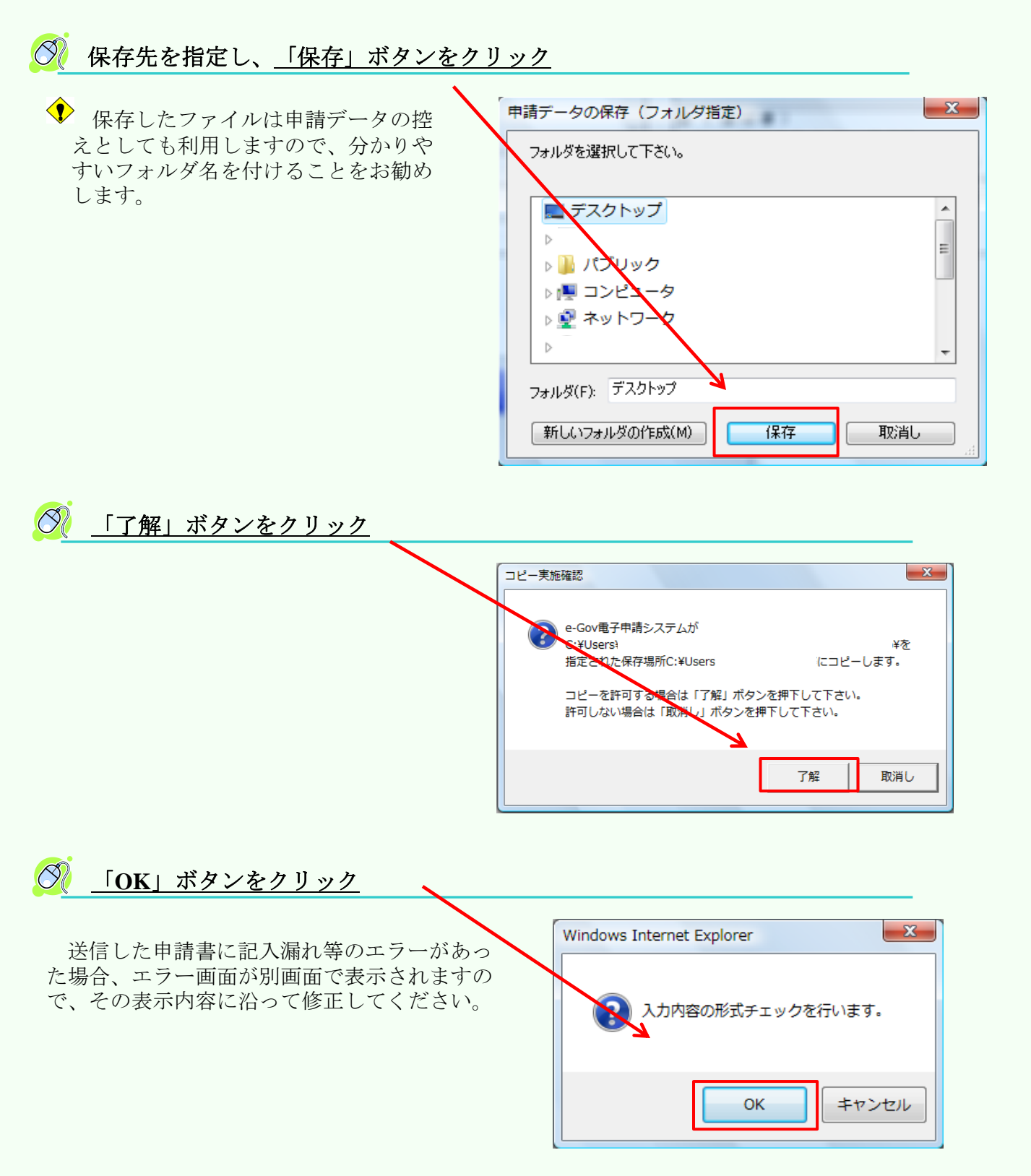

#### ④ チェック後、「チェックした申請書を申請」ボタンをクリック

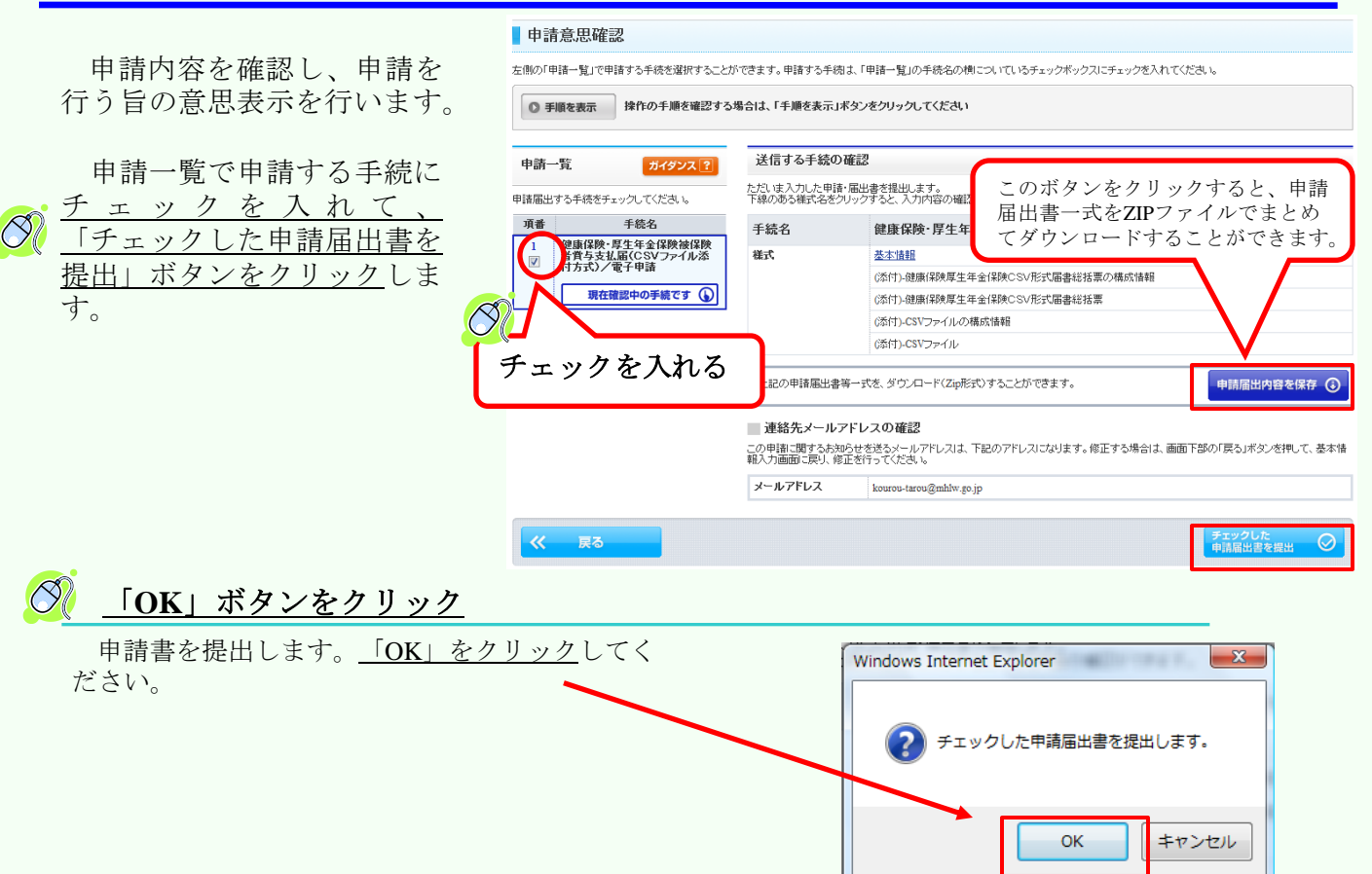

#### ⑤ 到達確認

右のような画面に移ります。

<u>到達番号と問合せ番号</u>が表示されたら申請完了です。こちらの画 面で申請の状況を確認できます。

到達番号と問合せ番号は、状況 照会をするときに必要になります ので、画面を保存する等の方法に より、必ず控えるようにしてくだ さい。

この<u>画面を閉じてしまうと、到</u> <u>達番号と問合せ番号の再取得はで</u> <u>きません</u>。誤って閉じてしまった 場合は、電子政府利用支援セン ターまでお問い合わせ下さい。 到達確認 申請参売了しました。下記「到達番号」と「問合せ番号」は状況照会の際などに必要になりますので、必ず控えてください。 手順を表示 操作の手順を確認する場合は、「手順を表示」ボタンをクリックしてください 到達番号、問合せ番号の確認 手続名 健康保険・厚生年金保険被保険者賞与支払届(CSVファイル添付方式)/電子申請 到達番号 201004191714256370 問合せ番号 RIXMLVftQiR3ueSO 到達結果 到達 申請者名 厚労 太郎 受付府省 厚生労働省 受付窓口 東京,千代田年金事務所(東京事務センター) 申諸区分 新規 到達日時 2010年04月19日 17時14分25秒 健康保険厚生年金保険CSV形式届書総括票の構成情報 健康保険厚生年金保険CSV形式届書総括票 申請様式 CSVファイルの構成情報 CSVファイルの構成情報 表示している画面を sei20100419134421764 xm1 05623 物理ファイル名 利用のパソコンに保存できます。 表示内容を保存 表示している内容を印刷できます。

注: 賞与支払届の提出にあたっては、賞与支払届総括表も提出する必要があります。 18ページの「健康保険・厚生年金保険被保険者賞与支払届総括表」をクリックし、19 ページから32ページと同様の作業を行って下さい。

#### 電子申請は以上で完了です

## (4)申請状況のチェック

前ページまでの申請手続を行った後、届出の審査があり、申請が受理されるまでの状況を確認できます。場合によっては、行政機関から申請者側に補正の求めが通知される 場合がありますので、状況確認も怠らないようにしましょう。

#### ① 下記のサイトにアクセス

e-Gov電子申請システムのホームページ http://shinsei.e-gov.go.jp/menu/

#### ② 「状況照会」をクリック

| □ 由請・届出バック                                                                                                    |                                                                                                    |
|----------------------------------------------------------------------------------------------------|----------------------------------------------------------------------------------------------------|
| <ul> <li>         ・届出バック(グループ伊請)          複数の申請・届出について、同一の記載項目の重複入力を省略した上でまとめて         請を行う場合は、こちらから行ってください。         </li> <li> <b>署名追加(申請・届出エック)</b>         保存した申請データに署えを追加する場合は、こちらから行なってください。         </li> <li> <b>複数署名申請提出</b><br/>複数署名済み申請データの提出を行う場合は、こちらから提出してください。         </li> </ul> | <ul> <li> <b>日前・届出バック(グルーブ申請)とは</b> </li> <li>             e-Govの申請・届出バック(グルーブ申請)とは、どういう申請なのかを確認             は、こちらからマニュアルをご参照ください。      </li> </ul> |
| 一日 状況照会                                                                                                    |                                                                                                    |

### ③ 到達番号、問い合わせ番号を入力

| 前ページで取得した「到達番号」<br>「問合せ番号」を入力します。 |                                              |                |
|-----------------------------------|----------------------------------------------|----------------|
| 入力したら「照会」ボタンをク                    | e-④ov 電子申請システム シング 和用方法                      | 電子申請に関するお問合せ 🏢 |
| リックしてください。                        | ostep.1 状况照会 ≫ ostep.2 状况確認                  | 終了する 💥         |
|                                   | 状況照会                                         |                |
|                                   | 申請申に発行された到達番号と問合せ番号を入力し、画面下の【陽会】ポタンを押してください。 |                |
|                                   | ◎ 手順を表示 除作の手順を確認する場合は、「手順を表示」ボタンをクリックしてください  |                |
|                                   | 到述番号           同合せ番号                         |                |
| <                                 | Ra 🖸                                         |                |
|                                   |                                              | 国このページの先頭へ     |

### ④ 状況確認

右のような申請、届出の審 査状況その他の<u>状況確認</u>画 面が表示されます。

| 状況確認                      |                                      |                                  |                                                                   |                                                                      |                                                                      |
|---------------------------|--------------------------------------|----------------------------------|-------------------------------------------------------------------|----------------------------------------------------------------------|----------------------------------------------------------------------|
| 申請の状況を確認                  | します。                                 |                                  |                                                                   |                                                                      |                                                                      |
| ◎ 手順を表示                   | 操作の手順を確                              | 認する場合は、「手順を                      | 表示」ボタンをクリックしてください                                                 |                                                                      |                                                                      |
| 前回照会日時:201<br><b>到達番号</b> | 0年04月16日 09時42分2<br>PRE2006000000016 | 20秒                              |                                                                   |                                                                      |                                                                      |
| 手続名                       | 体験用手続き                               |                                  |                                                                   |                                                                      |                                                                      |
| 週本の由誌#3<br>手続の経過(日        | <u>2 十 手続鉄マをオ</u><br>時)              | 1 到達<br>2006年03月01日<br>10時00分00秒 | <ul> <li>2 審査中</li> <li>2006年03月01日</li> <li>11時00分00秒</li> </ul> | <ul> <li>● 審査終了</li> <li>◆ 2006年03月01日</li> <li>15時00分00秒</li> </ul> | <ul> <li>✓ 手続終了</li> <li>→ 2006年03月01日</li> <li>18時00分00秒</li> </ul> |
| <b>«</b>                  | 戻る                                   | 補正通知一覧                           | □メント通知一覧 早<br>履歴表示 :言                                             | 納付情報一覧 ¥                                                             | 公文書一覧 📃                                                              |
|                           |                                      | /                                |                                                                   |                                                                      | (国) このページの先調へ                                                        |

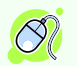

画面下部に表示されている<u>各種ボタンをクリック</u>することにより、提出先の行政機関からの通知内容を確認することができます。

例えば上の画面で「**補正通知一覧**」ボタンをク リックすると、右画面が表示されます。

提出した申請書等の内容に不備がある場合、提 出先の行政機関から、申請書等へ記載事項につい て、補正内容が通知されます。この画面では、提 出先の機関から発出されている補正内容を確認す ることができます。

【表示】ボタンをクリックすると、補正が必要な 事項について、その内容を表示確認できます。 【取得】ボタンをクリックすると、補正内容を所 定のファイル形式でダウンロードできます。

| O step | 1 状况编码 >> 01              | 1109.2 WEißto-M |              |           |                                        |     | 將798×    |
|--------|---------------------------|-----------------|--------------|-----------|----------------------------------------|-----|----------|
| 補正     | E通知一覧                     |                 |              |           |                                        |     |          |
| Ema    | を確認する場合は、表内               | の【表示】ボタンを押してひ   | 58.4         |           |                                        |     |          |
| 0 7    | 場を表示 操作の                  | 千順を確認する場合は、     | 「手順を表示」ボタンをク | リックしてください |                                        |     |          |
| 146    | 6 : e-Ger電子<br>補正要求日時     | 和正期限目付          | 補正完了日時       | 件名        | ファイル名                                  |     |          |
| 1      | 2010年03月13日<br>225907分29日 | 2010年03月21日     |              | 任意部分補正    | 99900000000000000000000000000000000000 |     | -        |
|        |                           |                 |              |           |                                        |     |          |
| ***    | K0                        |                 |              |           |                                        |     |          |
|        |                           |                 |              |           |                                        | 100 | TON LORD |

状況照会については、e-Govのホームページに詳しく解説されておりますので、そちらでご確認下さい。

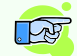

状況照会マニュアル https://shinsei.e-gov.go.jp/Shinsei/manual/help41.html

#### ⑤ 【公文書確認】通知メール

行政機関による手続の処理終了後に、e-Gov電子申 請システムから、右図のような「公文書確認」の 通知メールが配信されます。掲載されているホー ムページアドレスより、公文書の確認が可能です。

手続によっては、公文書を発行しないものもあ りますが、賞与支払届については、公文書が発行 されますので、必ず取得するようにしてください。

| 件名: 【e-Gov電子申請システム】公文書確認のご連絡                                                                                                    |   |
|----------------------------------------------------------------------------------------------------|---|
| e-cov電」中語フステムととMineのかっ<br>これは、e-Gov電子申請システムの状況通知メールです。                                                                                                    | ^ |
| <ul> <li>◇ 通知内容 ◇</li> <li>次の申請「届出に対して、電子公文書が発行されています。</li> <li>期限までに公文書をご確認願います。</li> <li>目手続名健康保険・厚生年金保険被保険者指拠月額算定基礎届(CSVファイル添付方式)/電子申請</li> <li>国連番号1200807091604307570</li> <li>登遍日時2008年07月08日 16時04分33秒</li> <li>区次文書取得期限日時12016年07月09日</li> </ul> |   |
| 下記URLの状況照会画面より確認を行ってください。<br>[URL]<br>https://shinsei2.kn.e-gov.go.jp/Shinsei/main.jsg?egovparam=PK005E0001                                                                                                    |   |
| このメールは、e-Gov電子申請システムから「申請者連絡先情報』で<br>入力された電子メールアドレスに対して発信専用のサーバから<br>送信しています。<br>※発信元への返信はご遠慮ください。                                                                                                    |   |
| お問合せ先につきましては、以下のURLをご参照ください。<br>電子政府利用支援センター<br>[URL] <u>http://www.centere-gov.go.jp</u>                                                                                                    |   |

#### ⑥ 【審査終了】通知メール

公文書の発行と同時に、e-Gov電子申請システム から、右図のような「審査終了」の通知メール が配信されます。

| 作            | 牛名: 【e-Gov 電子申請システム】審査終了のお305世                                                                                                    |
|--------------|----------------------------------------------------------------------------------------------------|
| e            | Gov 電子申請システムをご利用の方へ<br>これば、e-Gov 電子申請システムの状況通知メールです。                                                                                                    |
| <            | > 通知内容◇<br>次の申請・届出に対する審査が終了しました。<br>(手続名)健康保険・厚生年金保険被保険者報酬月額算定基礎届(CSVファイル添付方式)/電子申請<br>(写達番号)20087061604337570<br>(認達日時)2008年07月08日 16時04分33秒<br>(審査終了日時) 2008年07月09日 18時04分20秒 |
|              | 下記URL の状況解会画面より確認を行ってください。<br>[URL]<br>https://shinsei2.kna-gov.go.ig/Shinsei/main.jsg?egovparam=PK005E0001                                                                     |
| こうぶ          | このメールは、e-Gov電子申請システムから『申請者連絡先情報』で<br>大力された電子メールアドレスに対して発信専用のサーバから<br>送信しています。<br>※発信元への返信はご遠慮びささい。                                                                              |
| オ<br>電<br>[! | が問合せ先につきましては、以下のURLをご参照ください。<br>電子政府利用支援センター<br>URL〕 <u>http://www.centere-gov.go.ip</u>                                                                                        |

#### ⑦ 【手続終了】通知メール

申請者が公文書を取得すると、e-Gov電子申請 システムから、右図のような「手続終了」の通知 メールが配信されます。

| 件名: 【e-Gov電子申請システム】手続終了のお知らせ                                                                                                    |  |
|----------------------------------------------------------------------------------------------------|--|
| e-Gov電子申請システムをご利用の方へ<br>これは、e-Gov電子申請システムの状況通知メールです。                                                                                                    |  |
| ◇通知内容◇<br>次の申請・届出に対する手続きが終了しました。<br>[手続名]健康(Rgを)厚生年金(探険被保険者報酬用額算定基礎届(CSVファイル添付方式)/電子申請<br>医は審告(200807081604337570<br>医協量日時)2008年07月08日 16時04分33秒<br>[手続き完了日時)2008年07月10日 08時31分04秒 |  |
| 下記URLの状況紹介画面より確認を行ってください。<br>[URL] <u>https://shingeic-gov.go.jc/Shingei/nginjsg?egovparam=PK005E0001</u><br>このメールは a-Gov第二申語・/ステムから「申請素連絡失情報」で                                    |  |
| 入力されて電子メールアドレスに対して発信専用のサーバから<br>送信しています。<br>※発信元への返信はご遠慮ください。                                                                                                    |  |
| お問い合わせ先につきましては、以下のURLをご参照ください。<br>電子政府利用支援センター<br>[URL] <u>http://www.center.e=zov.go.jo/</u>                                                                                      |  |
|                                                                                                    |  |

# 3. お問い合わせ先

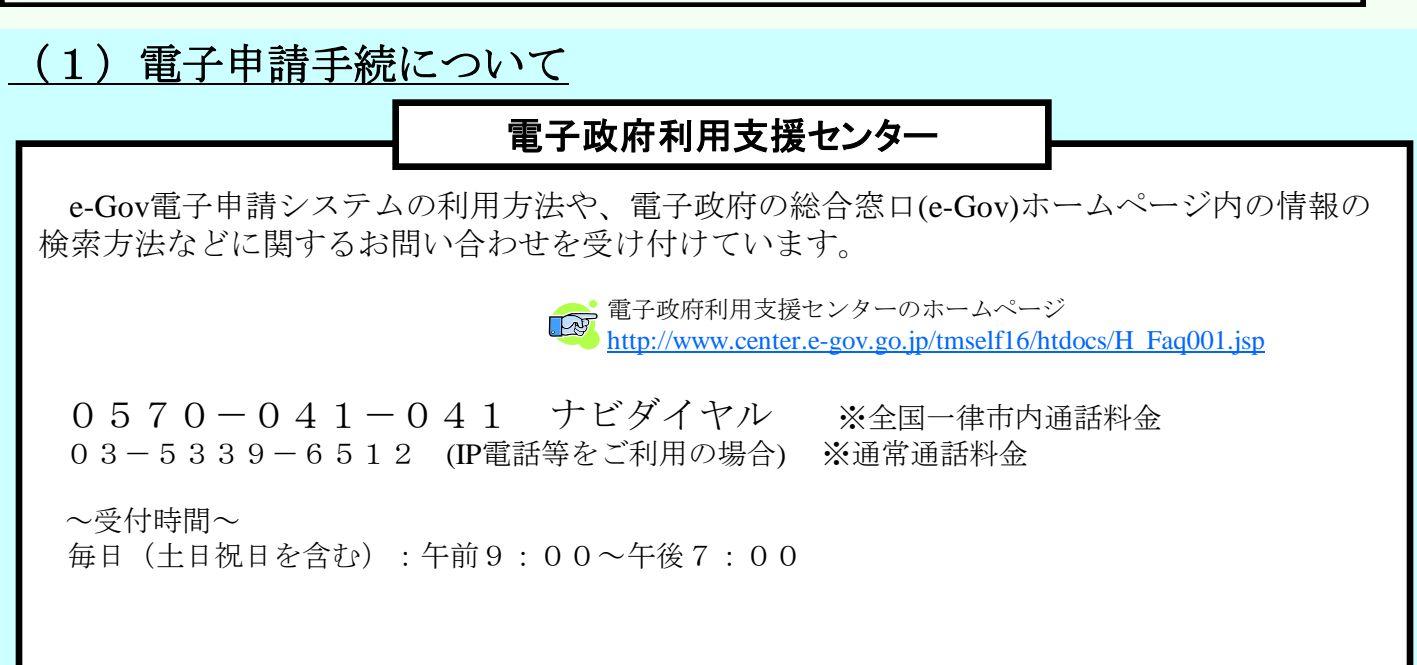

#### (2) 磁気媒体届書作成プログラムについて

#### 日本年金機構電子申請・磁気媒体申請照会窓口(ヘルプデスク)

「磁気媒体届書作成プログラム」についてのお問い合わせを受け付けています。

日本年金機構 「磁気媒体届書作成プログラム」についてのホームページ http://www.nenkin.go.jp/sinsei/e\_appli/e-gov/toiawase.html

0570-000-381 ナビダイヤル ※全国-律市内通話料金 03-6700-1188 (IP電話・PHSをご利用の場合) ※通常通話料金

 ~受付時間~
 ○月~金曜日:午前8:30~午後5:15 ただし月曜日(月曜日が休日の場合は火曜日)は午後7:00まで受付
 ○第2土曜日:午前9:30~午後4:00
 \*毎年11月の第2・第4の土曜日、日曜日は午前9:30~午後4:00
 \*祝日、12月29日~1月3日はご利用いただけません

#### <u>(3)その他、手続の内容等について</u>

その他、個別の手続の内容や制度について不明な点がございましたら、提出先の労働基準監督署、公共職業安定所、年金事務所等にお問い合わせ下さい。